# Dell EMC PowerEdge MX5016s と MX5000s

設置およびサービス マニュアル

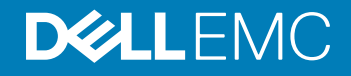

### メモ、注意、警告

() メモ: 製品を使いやすくするための重要な情報を説明しています。

△ 注意: ハードウェアの損傷やデータの損失の可能性を示し、その問題を回避するための方法を説明しています。

▲ 警告:物的損害、けが、または死亡の原因となる可能性があることを示しています。

© 2018 Dell Inc. またはその子会社。無断転載を禁じます。 Dell、EMC、およびその他の商標は、 Dell Inc. またはその子会社の商標です。 その他の商標は、 それぞれの所有者の商標である場合があります。

2018 - 09

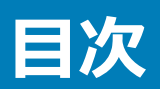

| 1本書について                                                                  | 5          |
|--------------------------------------------------------------------------|------------|
| 2 システムの概要                                                                | 6          |
| Dell EMC PowerEdge MX5016s スレッドの概要                                       |            |
| 、 スレッドの内部                                                                | 7          |
| スレッドの正面図                                                                 | 8          |
| お使いのシステムのサービス タグの位置                                                      | 8          |
| システム情報ラベル                                                                |            |
| Dell EMC PowerEdge MX5000s SAS IOM の概要                                   | 9          |
| PowerEdge MX5000s モジュールの正面図                                              |            |
| 3 MX5016s の初期セットアップユーティリティと設定                                            | 11         |
| システムのセットアップ                                                              |            |
| ストレージスレッドのマッピング設定                                                        |            |
| ドライブの割り当て                                                                |            |
| 4 システムコンポーネントの設置と取り外し                                                    | 15         |
| 安全にお使いいただくために                                                            | 15         |
| 推奨ツール                                                                    | 15         |
| ストレージスレッド                                                                |            |
| スレッドをエンクロージャから取り外す                                                       |            |
| スレッドをエンクロージャに取り付ける                                                       |            |
| ドライブドロワー                                                                 |            |
| ドライブドロワーを開く                                                              |            |
| ドライブドロワーを閉じる                                                             |            |
| ドライブ                                                                     |            |
| ドライブ ダミーの取り外し                                                            | 21         |
| ドライブ ダミーの取り付け                                                            |            |
| ドライブ キャリアの取り外し                                                           |            |
| ドライフキャリアの取り付け                                                            |            |
| ドライフキャリアからドライフを取り外す                                                      |            |
| ドライノ キャリアにトライノを取り付ける                                                     |            |
| ストレーン エキスハンダ センユール                                                       |            |
| エキスパンダ モンユールの取り外し                                                        |            |
|                                                                          |            |
| SAS IUIVI センユール                                                          |            |
| Faunic し ルウ IVIAOUIOS グミー を取りかり                                          |            |
| Faund し スロッドに IVIAOUIOS タミーで4Xリリリの<br>Eabria C フロットから MY5016a モジュールを取り外す |            |
|                                                                          | וסוס<br>רב |
|                                                                          |            |

| 5 技術仕様                                                   |    |
|----------------------------------------------------------|----|
| スレッドの寸法                                                  |    |
| スレッドの重量                                                  |    |
| 対応オペレーティングシステム                                           |    |
| ストレージ エキスパンダの仕様                                          |    |
| ドライブの仕様                                                  |    |
| モジュールの寸法                                                 |    |
| モジュールの重量                                                 |    |
| 環境仕様                                                     |    |
| 動作時の拡張温度                                                 |    |
| 粒子状およびガス状汚染物質の仕様                                         |    |
|                                                          |    |
| 6 システム診断とインジケータ コード                                      |    |
| PowerEdge MX5016s のシステム診断とインジケータ                         |    |
| システム正常性インジケータ コード                                        |    |
| ドライブステータス LED インジケータ                                     |    |
| エキスパンダの正常性ステータス インジケータ                                   | 40 |
| PowerEdge MX5000s のシステム診断とインジケータ コード                     | 41 |
| LED インジケータ                                               | 41 |
|                                                          |    |
| 7マニュアルリソース                                               | 43 |
|                                                          | 45 |
|                                                          |    |
| Dell EIVIし ハリの同いロイノビーーーーーーーーーーーーーーーーーーーーーーーーーーーーーーーーーーーー |    |
| <_⊥ノ゙ノレのノイートハック                                          |    |
|                                                          |    |
| PowerEdge MX5016s システム用 QK Jート                           |    |
| SupportAssist との目動サホートを受信                                |    |

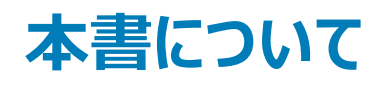

このドキュメントは、ストレージ スレッドと SAS IOM モジュールの概要、コンポーネントの取り付けと交換に関する情報、技術仕様、コンポーネントの取り 付け時に従うべきガイドラインを提供します。

.

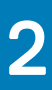

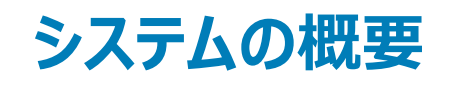

## Dell EMC PowerEdge MX5016s スレッドの概要

PowerEdge MX5016s は、PowerEdge MX7000 エンクロージャに取り付けられたストレージ スレッドであり、PowerEdge MX シリーズの計算スレッド用のディスク拡張を可能にします。PowerEdge MX7000 エンクロージャでは、PowerEdge MX5016s は、内蔵 SAS ファブリック (Fab-C) を介して接続されます。PowerEdge MX5000s は、計算スレッドと、MX7000 エンクロージャに接続されている内蔵ストレージ スレッド間の柔軟な SAS 接続を可能にします。

PowerEdge MX5016s は以下をサポートします。

- 16 台のホットスワップ対応 2.5 インチ SAS ドライブ
- すべてのドライブ(HDD/SSD)にデュアル SAS パスを提供する2つのホットスワップ対応エキスパンダ
- MX プラットフォーム インフラストラクチャへのデュアル x4 SAS リンク
- 12 GB/s の SAS サポート

(i) メモ: 特に指定のない限り、本書では SAS ハード ドライブと SSD のすべてのインスタンスをドライブと呼びます。

### スレッドの内部

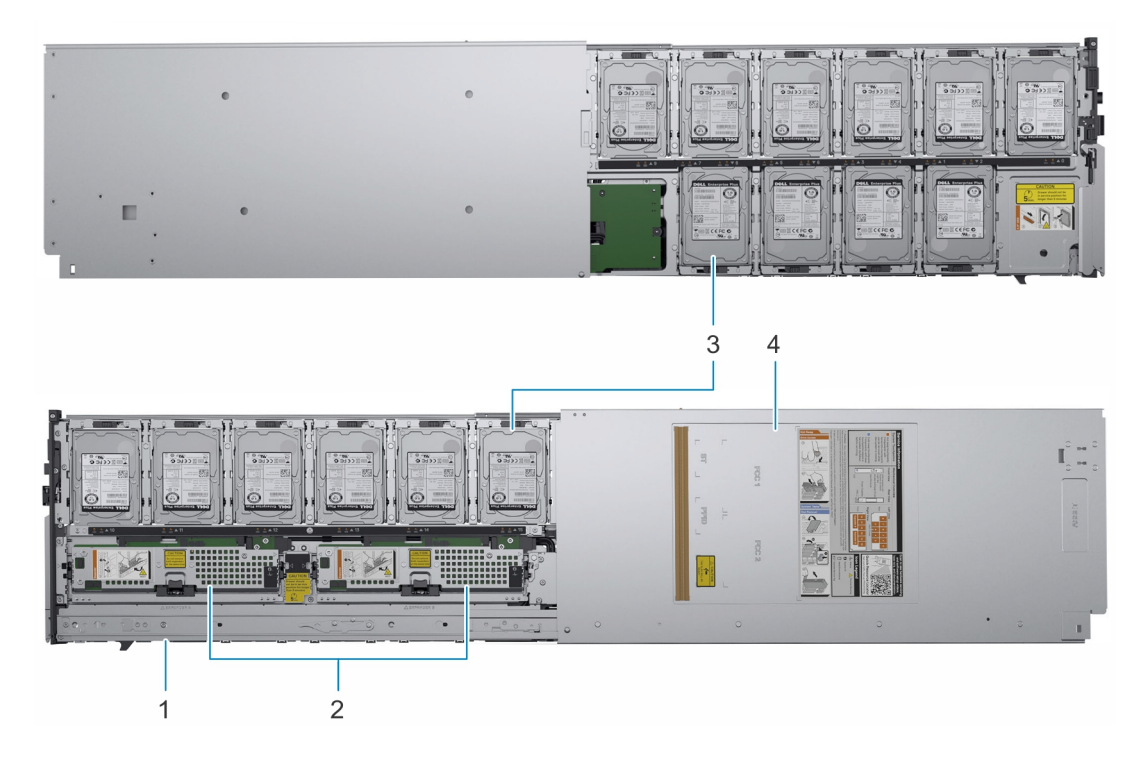

### 図 1. MX5016s スレッドの内部

- 1 スライドレール
- 3 **ドライブ**

- 2 エキスパンダモジュール
- 4 スレッド カバー

### スレッドの正面図

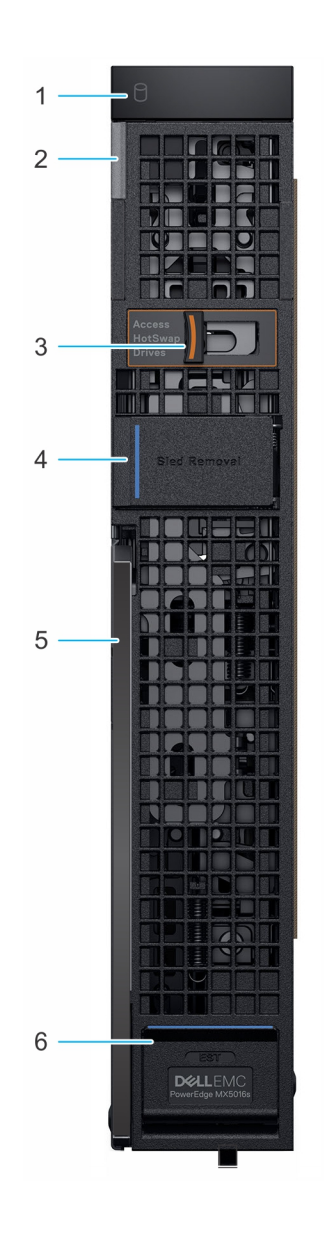

### 図 2. スレッドの正面図

- 1 ドライブステータスインジケータ
- 3 **ドライブ ドロワーのリリース ラッチ**
- 5 スレッドリリースレバー

- 2 システムの正常性とシステム ID インジケータ
- 4 スレッド取り外しハッチ
- 6 情報タグ パネル

### お使いのシステムのサービス タグの位置

一意のエクスプレス サービス コードとサービス タグを使用することで、お使いのシステムを識別できます。システムの全面にある情報タグ パネルを開くと、エ クスプレス サービス コードとサービス タグがあります。この情報は、電話によるサポートのお問い合わせを、デルが適切な担当者に転送するために使用さ れます。

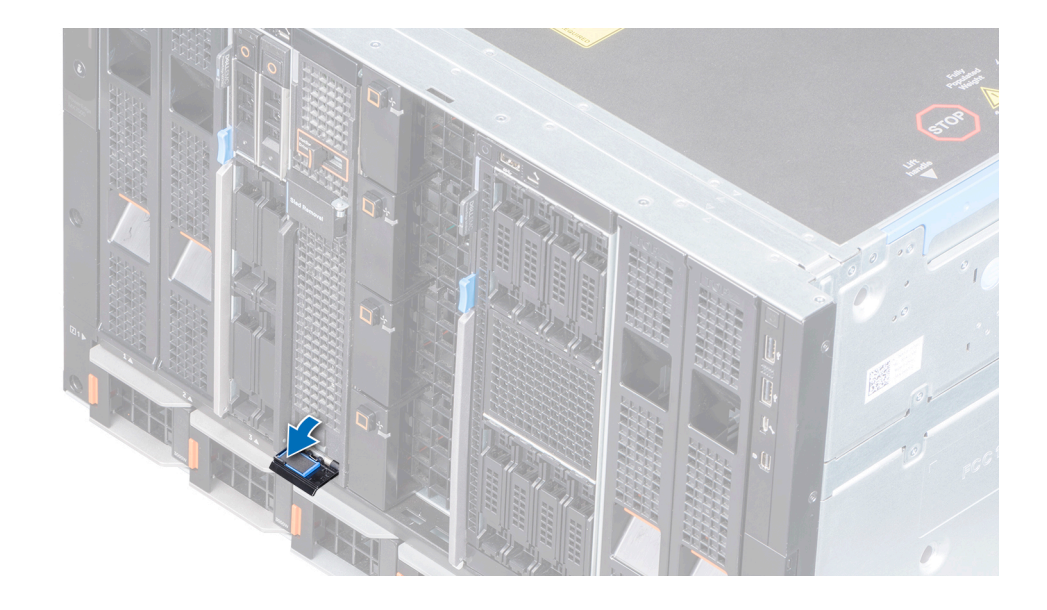

図 3. 情報タグ パネル

### システム情報ラベル

### Dell EMC PowerEdge MX5016s – サービス情報

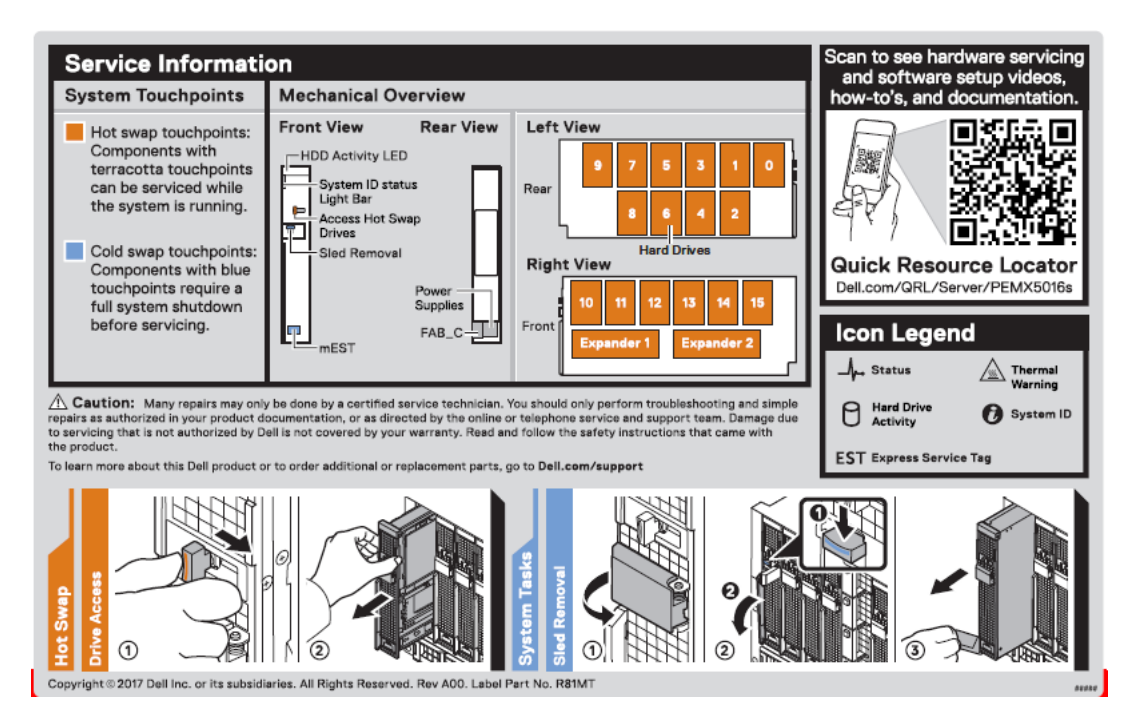

## Dell EMC PowerEdge MX5000s SAS IOM の概要

Dell EMC PowerEdge MX5000s は、Dell EMC PowerEdge MX5016s ストレージ スレッド、および計算スレッドに取り付けられた SAS コントローラと 併用できるように設計された Dell EMC PowerEdge MX7000 エンクロージャ用のホットスワップ対応冗長 SAS スイッチ ソリューションです。 IOM は、 SAS ストレージ サブシステム、ドライブの割り当て、正常性ステータスに関するレポート作成、関連する SAS デバイスのイベント ログをサポートします。 SAS ファブリックを管理する際は、OpenManage Enterprise-Modular ユーザー インターフェイスを使用すれば、インベントリやストレージ イベント ログを 確認したり、ドライブまたはエンクロージャの割り当てを管理したりすることができます。

### PowerEdge MX5000s モジュールの正面図

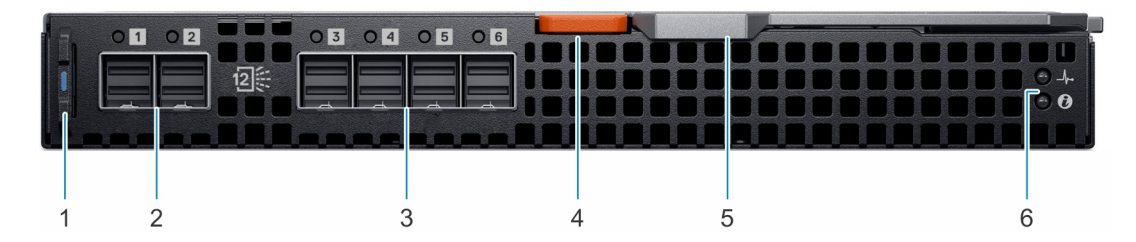

#### 図 4. PowerEdge MX5000s モジュールの正面図

- 1 情報タグ
- 3 外部 SAS ポート(3、4、5、6)

- 2 外部 SAS ポート(1と2)
- 4 レバーのリリースボタン
- (i) メモ:現行リリースでは、外部ポートは有効になっていません。
- 5 リリースレバー

6 LED インジケータ

## MX5016sの初期セットアップユーティリティと設定

PowerEdge MX5016s の到着後、エンクロージャでシステムをセットアップする必要があります。

### メモ:ストレージスレッドがエンクロージャに取り付けられた状態で届いた場合、エンクロージャをラックに取り付ける前にスレッドを取り外し、シャーシの重量を減らすことをお勧めします。

PowerEdge Mx7000 エンクロージャでは、ストレージ スレッド内のドライブはコンピュート スレッドにマッピングされています。 PowerEdge Mx7000 エンクロ ージャは、複数のストレージ スレッド/コンピュート スレッド マッピング構成に対応しています。

Mx7000 シャーシの各スロットは1つのコンピュート スレッドまたは1つのストレージ スレッドに対応します。スレッドに固定のマッピングはありません。 OpenManage Enterprise-Modular Web インターフェイスを利用し、ストレージ スレッドのディスクを次のオプションでコンピュート スレッドにマッピングできます。

- ストレージスレッド全体(エンクロージャ割り当てモード)をコンピュートスレッドにマッピングする
- 特定のディスク グループをマッピングする (ドライブ割り当てモード)

### マッピングの要件と制限:

- 各コンピュートまたはストレージ スレッドには 2x4の SAS パスがあります。1つのパスが 2 つの Fabric-C IOM のそれぞれに接続されます。
- SAS ストレージ ソリューションでは、2つの MX5000s IOM を Fabric-C に取り付けて、冗長パスを確保する必要があります。
- IOM C1は、インストールされている各ストレージスレッドの Expander 1に接続されます。
- IOM C2は、インストールされている各ストレージスレッドの Expander 2 に接続されます。
- ストレージスレッド内の各エキスパンダは16台すべてのSASドライブに接続され、冗長パスが確保されます。
- SAS ストレージに接続するためのコンピュート スレッドには、Fab-C メザニンカードを取り付ける必要があります(HBA330 MMZ または PERC MX745P)。
- MX745P コントローラ オプションを含むコンピュート スレッドでは、マッピング先のストレージ スレッド内のドライブと同じ仮想ドライブ内にあるコンピュート スレッドの内部ドライブを使用することも選択できます。
- ドライブ割り当てモードでは、ディスクは1つのコンピュートスレッドにのみ表示されます。また、ディスクはあらゆる順序と数量で割り当てることができます。
- エンクロージャ割り当てモードでは、選択したコンピュートスレッドに 16 個すべてのドライブスロットがまとめてマッピングされます。このモードでは、複数のコンピュートスレッドをストレージスレッドにマッピングできます。つまり、ディスクは複数のコンピュートノードに同時に表示されます。

### メモ: この共有モードでは、クラスター対応のオペレーティング システムを使用する必要があります。また、この共有モードは PERC MX745P では利用できません。

### トピック :

- システムのセットアップ
- ストレージスレッドのマッピング設定
- ドライブの割り当て

## システムのセットアップ

- 初回セットアップをエンクロージャの電源が入っているときに行う場合は、次の手順で実行します。
  - a コンピュート スレッド、ストレージ スレッド、SAS IOM モジュールを取り付けます。
  - b エンクロージャの電源を入れます。

### ① メモ: システムの電源が入り、SAS IOM、ストレージ スレッド、コンピュート スレッドの順で初期化されます。

- c OpenManage Enterprise-Modular のユーザー インターフェイスにログインし、ストレージ スレッドをコンピュート スレッドのスロットに割り当てま す。詳細については、Dell.com/cmcmanuals の『OpenManage Enterprise-Modular ユーザーズ ガイド』を参照してください。
- システム保守管理中の初回セットアップを、エンクロージャの電源がすでに入っているときに行う場合は、次の手順を実行します。
  - a ストレージスレッドが割り当てられているコンピュートスレッドの電源を切ります。
  - b ストレージ スレッドを取り付けます。
  - c システム管理ソフトウェアを使用し、ストレージ スレッドをコンピュート スレッドに割り当てます。詳細については、Dell.com/cmcmanualsの 『OpenManage Enterprise-Modular ユーザーズ ガイド』を参照してください。

## ストレージスレッドのマッピング設定

ストレージ スレッド内のエキスパンダ モジュールは、ストレージ スレッドのドライブをエンクロージャの計算スレッドにマッピングします。PowerEdge MX7000 エンクロージャは、 複数のストレージ スレッドをサポートし、構成をマッピングするスレッドを算出します。

### () メモ: ストレージ スレッドの構成により、ストレージ スレッドのドライブ ベイがエンクロージャの計算スレッドにマッピングされます。

## ドライブの割り当て

PowerEdge MX7000 シャーシ内の各スロットは計算スレッドまたはストレージ スレッドをサポートし、スレッドに対して固定されたマッピングはありません。 OpenManage Enterprise-Modular Web インターフェイスを使用すると、ストレージ スレッドのディスクを、次のようなオプションを提供する計算スレッドに マッピングすることができます。

- Enclosure-Assigned  $\mathbf{E} \mathbf{k}$
- Drive-Assigned モード

Enclosure-Assigned  $\mathbf{E} - \mathbf{k}$ :

- PowerEdge MX5016sのドライブはすべて、選択された計算スレッドに割り当てられます。
- Fab-C Mezz コントローラは、PERC H745P MX または HBA330 MMZ のいずれかになります。複数の計算スレッド間で PowerEdge MX5016s が 共有される(すなわちクラスタ化される)場合は、エンクロージャ割り当てモードが必須となります。共有された割り当てをサポートするのは HBA330 MM コントローラのみです。

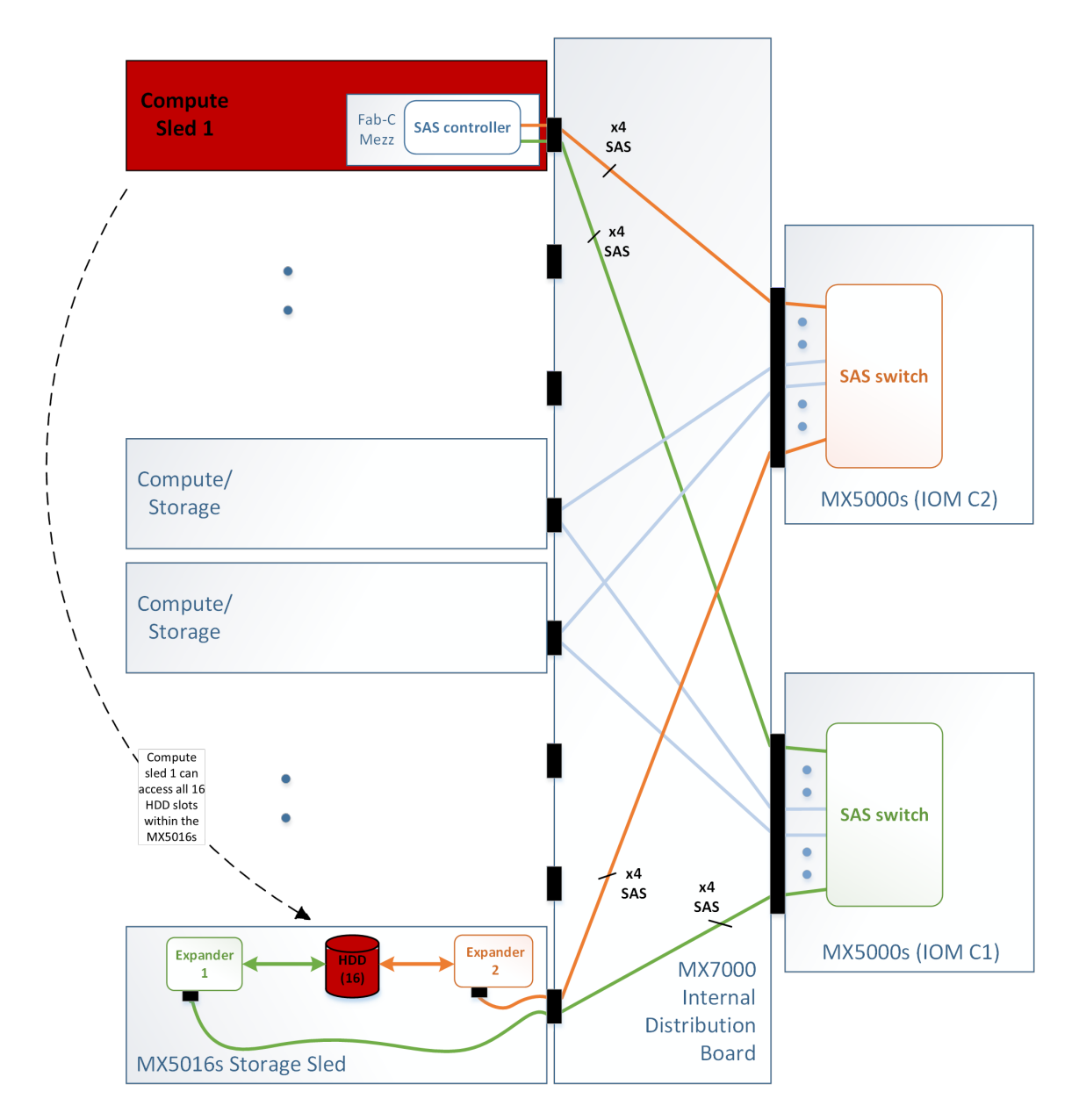

### ⊠ 5. Enclosure-Assigned $\exists - k$

Drive-Assigned  $\mathbf{E} - \mathbf{F}$  :

- 指定されたディスクのグループが割り当てられます。
- Drive-Assigned モードでは、PowerEdge MX5016sの個々のドライブを別の計算スレッドに割り当てます(ただし、複数のスレッドに同時に割り当てることはできません)。マッピングされた計算スレッドの Fab-C Mezz コントローラは、PERC H745P MX または HBA330 MMZ のいずれかになります。

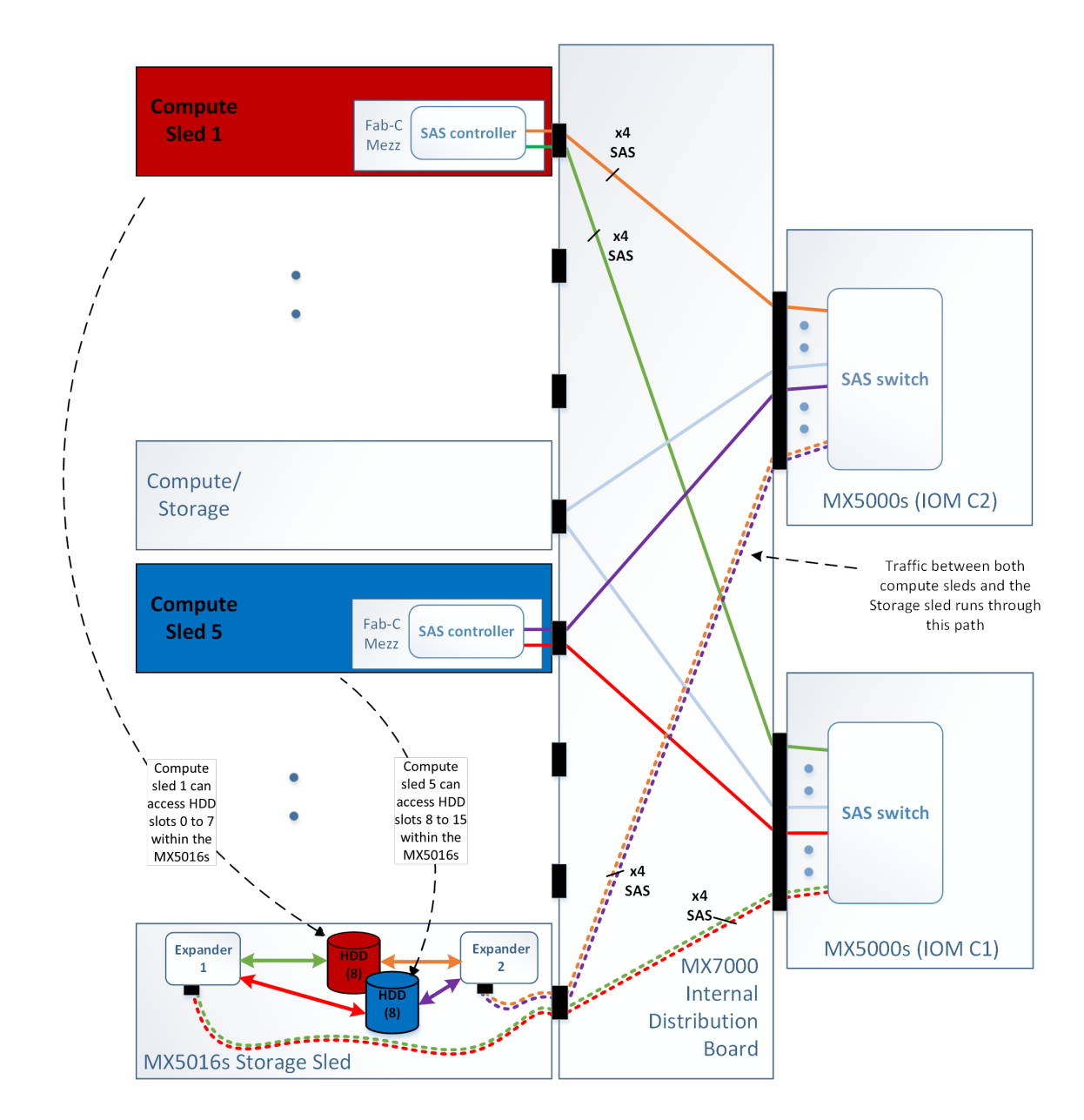

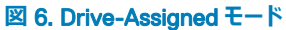

## システムコンポーネントの設置と取り外し

本項には、ストレージスレッドコンポーネントの取り付けおよび取り外しに関する情報が記載されています。コンピュートスレッドコンポーネントの設置と取り外しに関する詳細については、Dell.com/openmanagemanualsの関連する設置とサービスのマニュアルをご覧ください。.

トピック :

- 安全にお使いいただくために
- 推奨ツール
- ストレージスレッド
- ドライブドロワー
- ドライブ
- ストレージ エキスパンダ モジュール
- SAS IOM モジュール

## 安全にお使いいただくために

- △ 注意:修理作業の多くは、認定されたサービス技術者のみが行うことができます。製品マニュアルで許可されている範囲に限り、またはオンラインサービスもしくは電話サービスとサポートチームの指示によってのみ、トラブルシューティングと簡単な修理を行うようにしてください。Dellの許可を受けていない保守による損傷は、保証の対象となりません。製品に付属する「安全にお使いいただくために」をよく読み、指示に従ってください。
- ③ メモ:システム内部のコンポーネントでの作業中は、静電マットと静電ストラップを常に使用することが推奨されています。
- △ 注意: システムの正常な動作と冷却を確保するため、システム内のすべてのベイにコンポーネントまたはダミーを常時装着しておく必要があります。

## 推奨ツール

本項の手順を実行するには、以下のものが必要です。

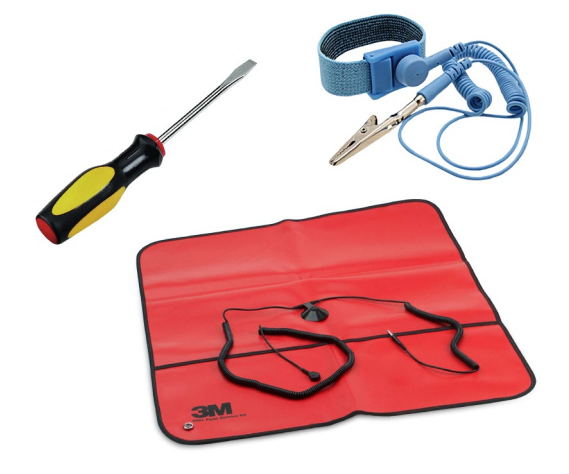

- #1プラスドライバ
- 静電気防止用リストバンド

ストレージスレッド

### スレッドをエンクロージャから取り外す

#### 前提条件

- 1 「安全にお使いいただくために」に記載された安全上の指示に従ってください。
- 2 ストレージスレッドが割り当てられているコンピュートスレッドの電源を切ります。

#### (i) XE:

- a ストレージ スレッドに割り当てられているコンピュート スレッドの電源を切ると、ストレージ スレッドのドライブ ステータス インジケータがオフ になり、ストレージ スレッドを安全に取り外せることを示します。
- b スレッドを取り外したままにする場合は、スレッドダミーを取り付けます。スレッドダミーを取り付けないでエンクロージャを長時間使用する と、エンクロージャが過熱する原因となるおそれがあります。
- c ストレージスレッドを再び取り付けることがない場合、そのストレージスレッドのドライブまたはエンクロージャ割り当てを消去することをお 勧めします。
- d 同じストレージスレッドが再び取り付けられる場合、ドライブ割り当ては消去されず、ストレージスレッドが再検出されたときに復元されます。
- e スレッドが交換された場合、前のドライブ割り当ては復元されません。前に割り当てられたスレッドと同じドライブを使用する場合でも、新 しいスレッドにはドライブを新たに割り当てる必要があります。
- 3 必要に応じて、1/Oコネクタカバーを取り付けます。

△ 注意: I/O コネクタへの損傷を防ぐため、エンクロージャからシステムを取り外す際には、コネクタにカバーをしてください。

△ 注意: 電源が入っているコンピュート スレッドにストレージ スレッドがマッピングされているとき、ストレージ スレッドをエンクロージャから取り外すと、データが失われることがあります。

- 1 スレッドの前面パネルにあるスレッド取り外しハッチを開きます。
- 2 リリースボタンを押し下げ、スレッド取り外しハンドルのロックを解除します。
- 3 スレッド取り外しハンドルを使用し、エンクロージャからスレッドを引き出します。

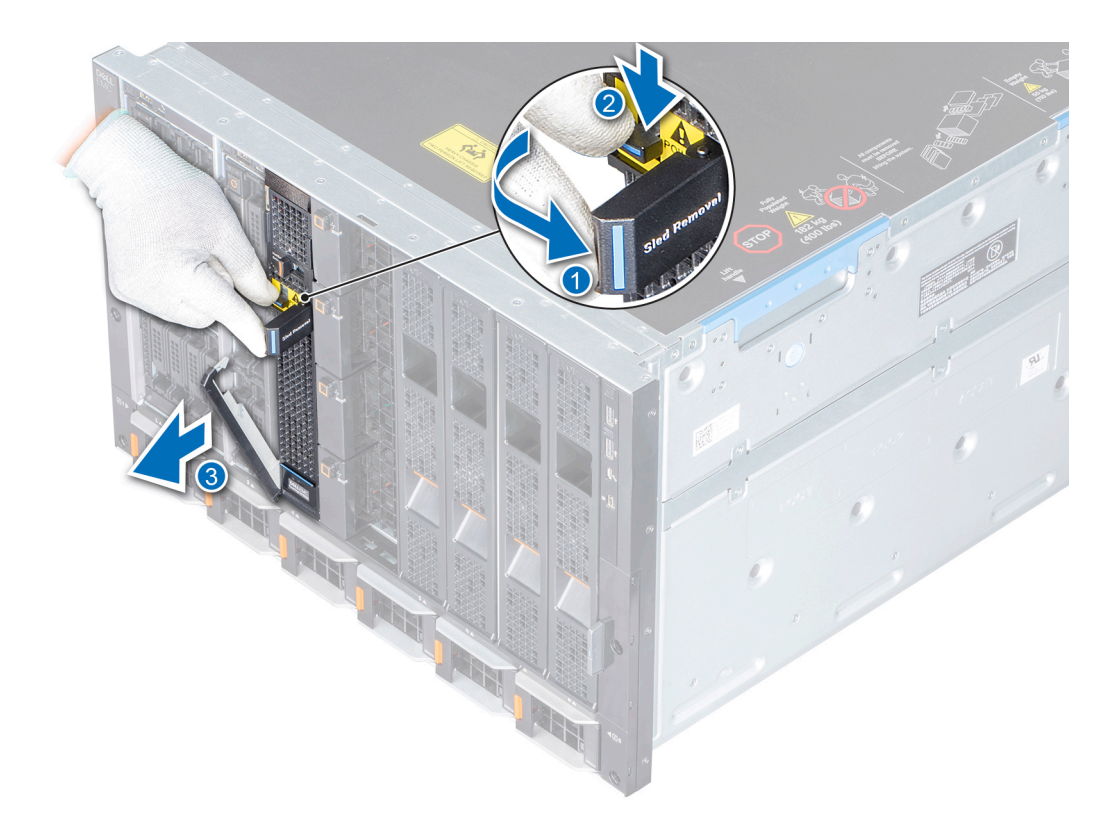

### 図 8. スレッドをエンクロージャから取り外す

#### 次の手順

エンクロージャにスレッドを取り付けるかスレッド ダミーを取り付けます。

### スレッドをエンクロージャに取り付ける

#### 前提条件

- 1 「安全にお使いいただくために」に記載された安全上の指示に従ってください。
- 2 ダミーが設置されている場合は取り外します。
- 3 1/0 コネクタカバーが設置されている場合はスレッドから外します。

### △ 注意: I/O コネクタへの損傷を防ぐため、コネクタまたはコネクタピンには触れないでください。

- 1 スレッドを押しながらスライドさせ、エンクロージャに取り付けます。
- 2 スレッドがエンクロージャにしっかり固定されるように、スレッド取り外しハンドルをロックします。

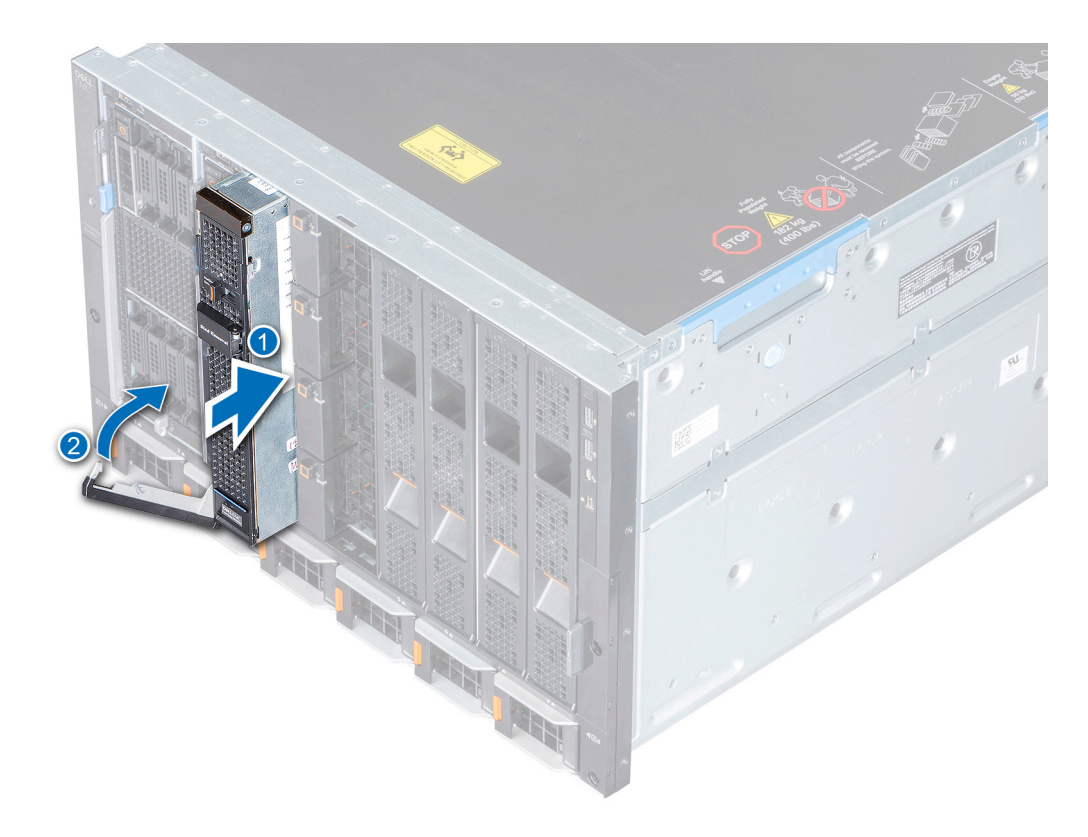

### 図 9. スレッドをエンクロージャに取り付ける

#### 次の手順

OpenManage Enterprise- Modular インターフェイスを利用してコンピュート スレッドを再開し、まだ割り当てられていない場合はストレージ スレッドを割り 当て、ストレージ スレッドのマッピング先のコンピュート スレッドの電源を入れます。

## ドライブドロワー

 メモ:ドライブドロワーが開いていると、エンクロージャファンが通常より速く回転し、冷却能力が上がることがあります。5分後にファン速度は 最大に到達し、ストレージスレッドの正常性インジケータが橙色に点滅します。

### △ 注意:

- 1 適切な温度を維持するために、35°Cの環境で、ドライブドロワーを5分以上サービス位置に置かないでください。
- 2 適切な温度を維持するために、外気にさらされる環境で、ドライブドロワーを3分以上サービス位置に置かないでください。

### ドライブドロワーを開く

#### 前提条件

「安全にお使いいただくために」に記載された安全ガイドラインに従ってください。

- 1 ドライブ ドロワーのリリース ラッチをスライドさせ、ドロワーのロックを解除します。
- 2 ドライブ ドロワーをスレッドから引き出します。

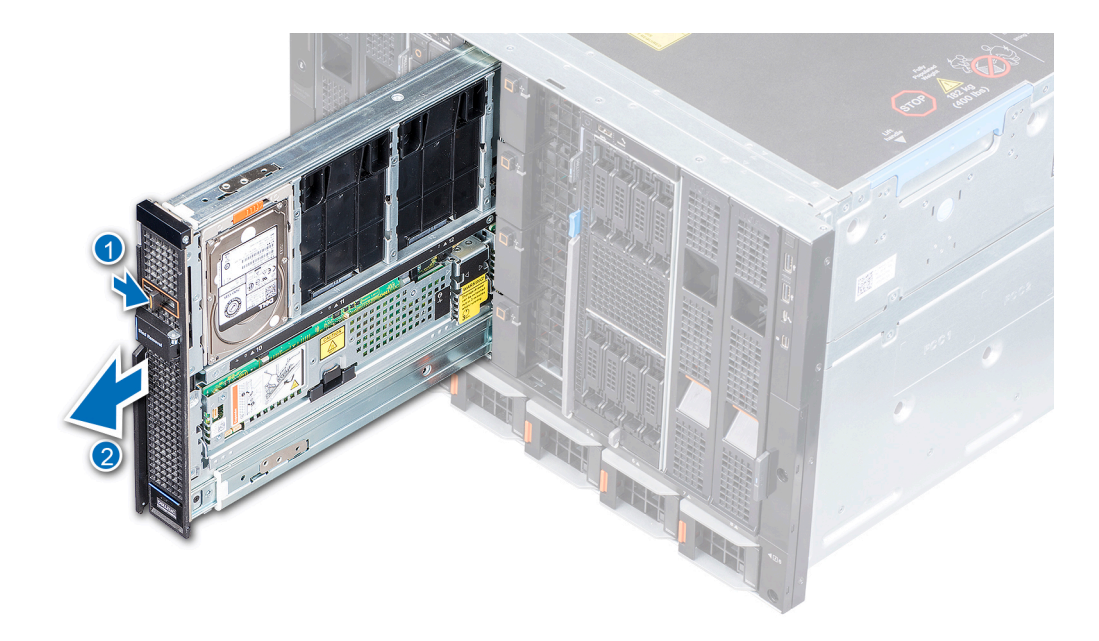

### 図 10. ドライブドロワーを開く

#### 次の手順

以下のコンポーネントを取り外す、または取り付けます。

- ハード ドライブ ダミーを取り外すかハード ドライブ ダミーを取り付けます
- ハード ドライブ キャリアを取り外すかハード ドライブ キャリアを取り付けます
- エキスパンダモジュールを取り外すかエキスパンダモジュールを取り付ける

### ドライブドロワーを閉じる

#### 前提条件

次に記載された安全ガイドラインに従ってください:安全にお使いいただくために

### 手順

ドライブドロワーが完全に装着され、所定の位置にカチッと収まるまで、ドロワーをスレッドに差し込みます。

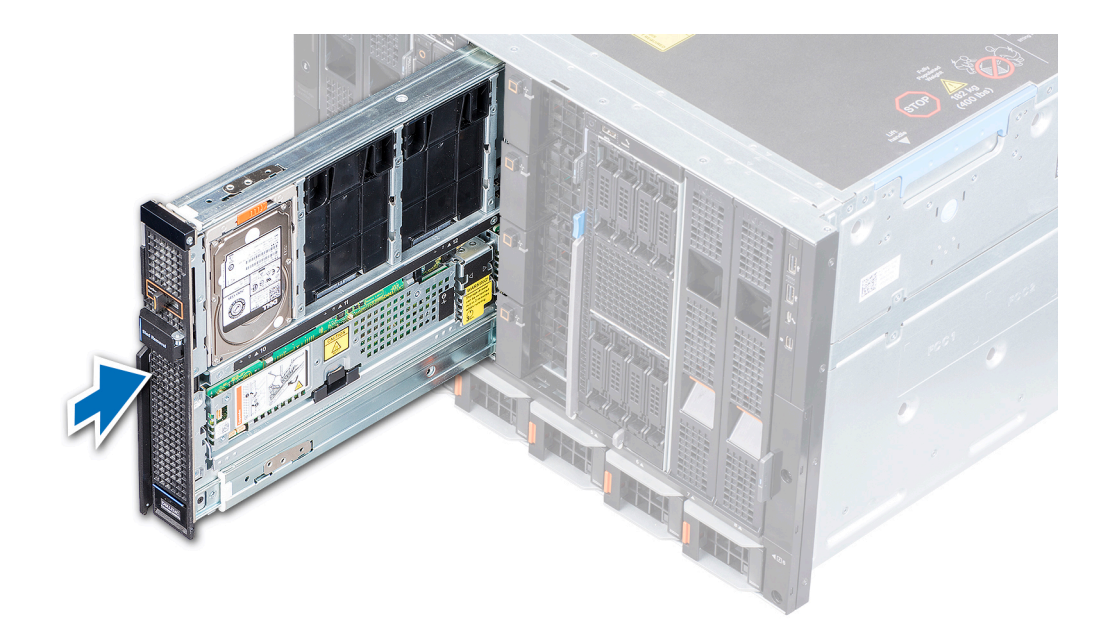

### 図 11. ドライブドロワーを閉じる

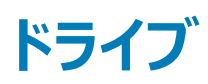

MX5016s には、ホットスワップ対応 2.5 インチ SAS ドライブを 16 台取り付けることができます。番号が 0 から 9 までのドライブはエンクロージャの左側にあります。 10 から 15 までのドライブはエンクロージャの右側にあります。

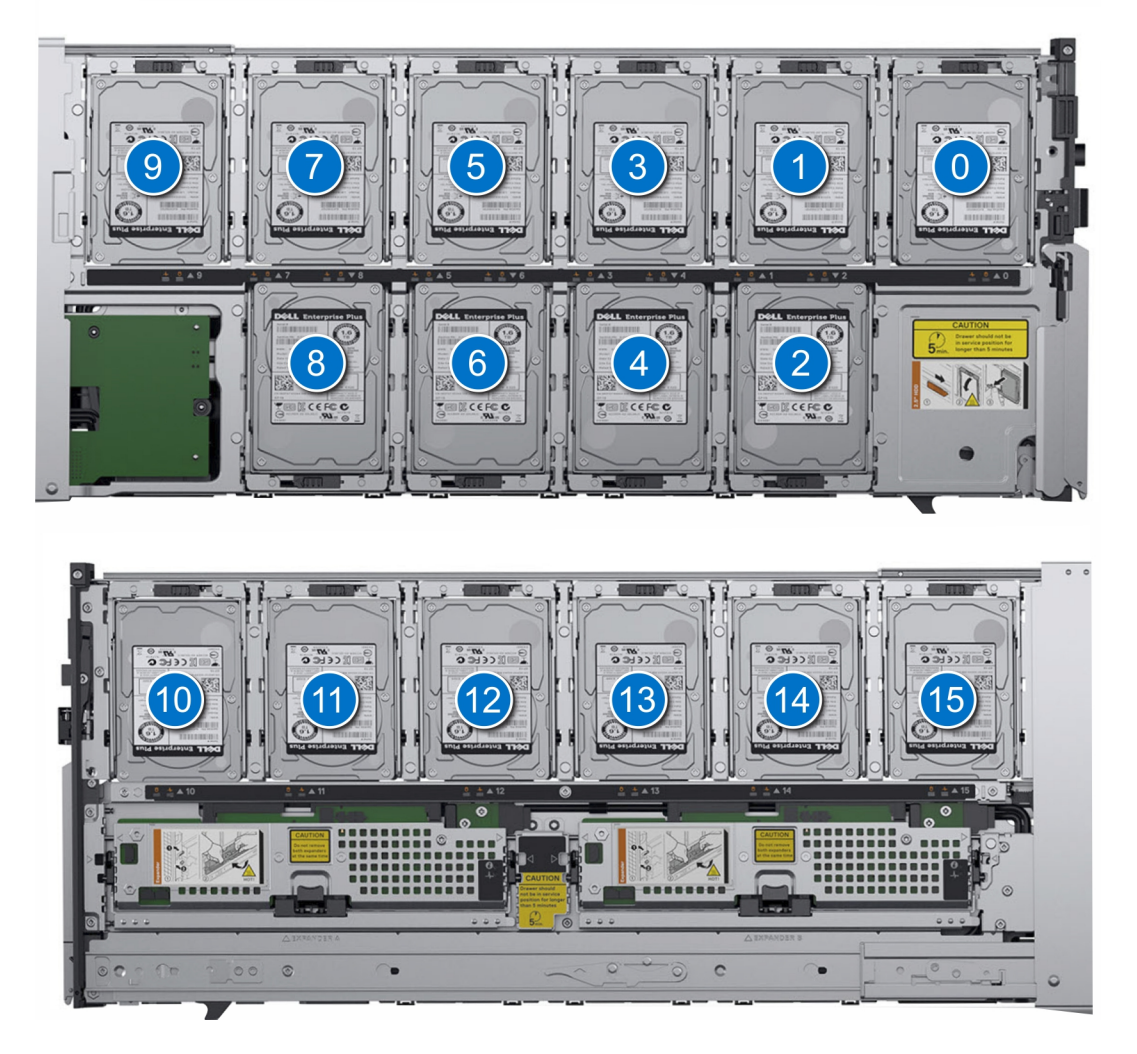

図 12. ドライブの番号付け

### ドライブ ダミーの取り外し

### 前提条件

- 1 「安全にお使いいただくために」に記載された安全ガイドラインに従ってください。
- 2 ドライブドロワーを開きます。

- 1 ダミーのタッチ ポイントをつかんで押し、ダミーのガイドをドライブ スロットから外します。
- 2 ダミーを持ち上げてドライブスロットから取り出します。

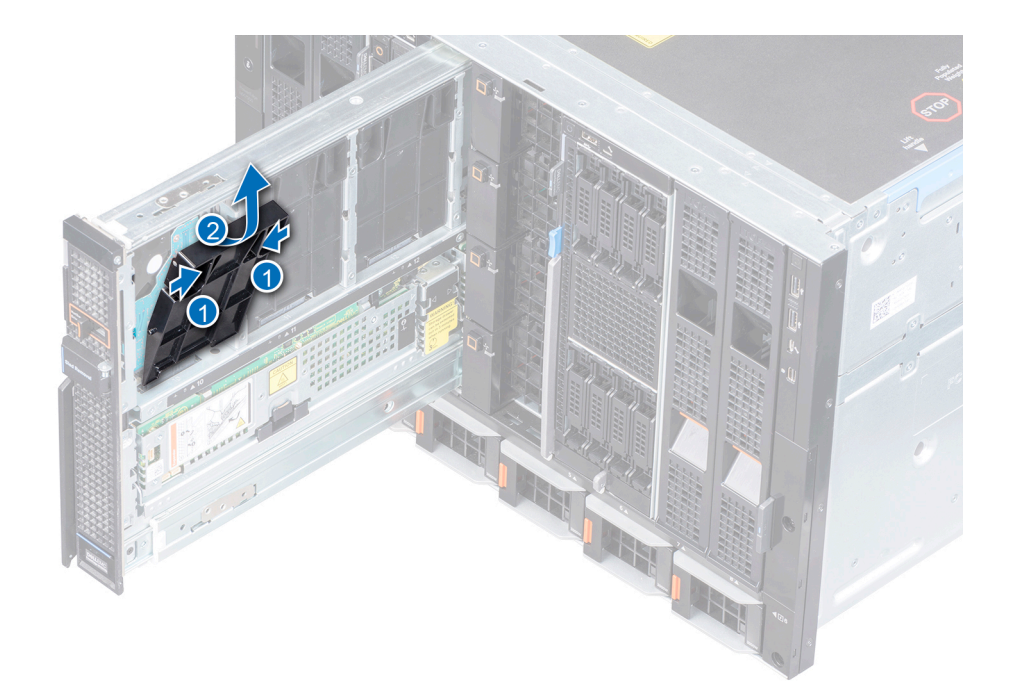

図 13. ドライブ ダミーの取り外し

### 次の手順

ドライブキャリアを取り外す。

### ドライブ ダミーの取り付け

### 前提条件

① メモ: ハード ドライブがスレッドに取り付けられていない場合、空気の適切な流れのために、ハード ドライブ ダミーを取り付けてください。

1 「安全にお使いいただくために」に記載された安全ガイドラインに従ってください。

2 ドライブドロワーを開きます。

- 1 ダミーのガイドの位置を合わせ、ドライブスロットに挿入します。
- 2 スロットにしっかり固定されるまで、ダミーを下方向に押します。

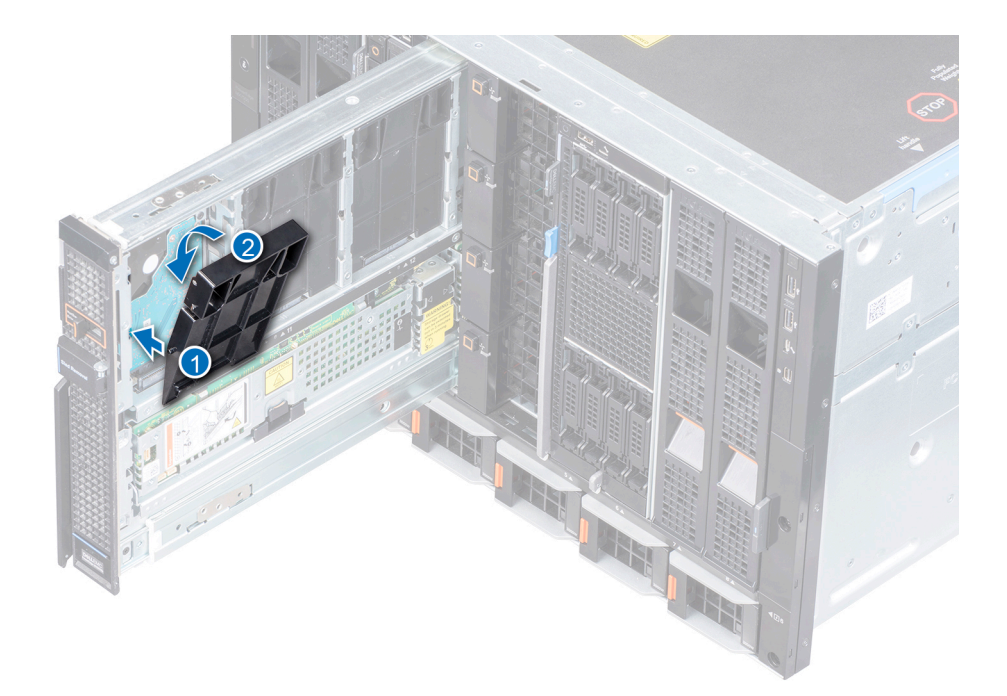

### 図 14. ドライブ ダミーの取り付け

#### 次の手順

ドライブドロワーを閉じます。

### ドライブ キャリアの取り外し

### 前提条件

- 1 「安全にお使いいただくために」に記載された安全ガイドラインに従ってください。
- 2 ドライブドロワーを開きます。
- 3 管理ソフトウェアを使用し、ドライブを取り外す準備をします。管理ソフトウェアの詳細については、Dell.com/cmcmanuals にある『OpenManage Enterprise-Modular ユーザーズ ガイド』を参照してください。

ドライブがオンラインの場合、ドライブ インジケータが点滅します。ドライブ インジケータが消灯している場合、ドライブを取り外すことができます。

- 1 ドライブキャリアのリリースタブを横にずらし、ハンドルのロックを解除します。
- 2 ハンドルを使用し、スロットからドライブを取り外します。
- 3 ハンドルを使用し、ドライブキャリアを持ち上げ、ドライブスロットから取り外します。

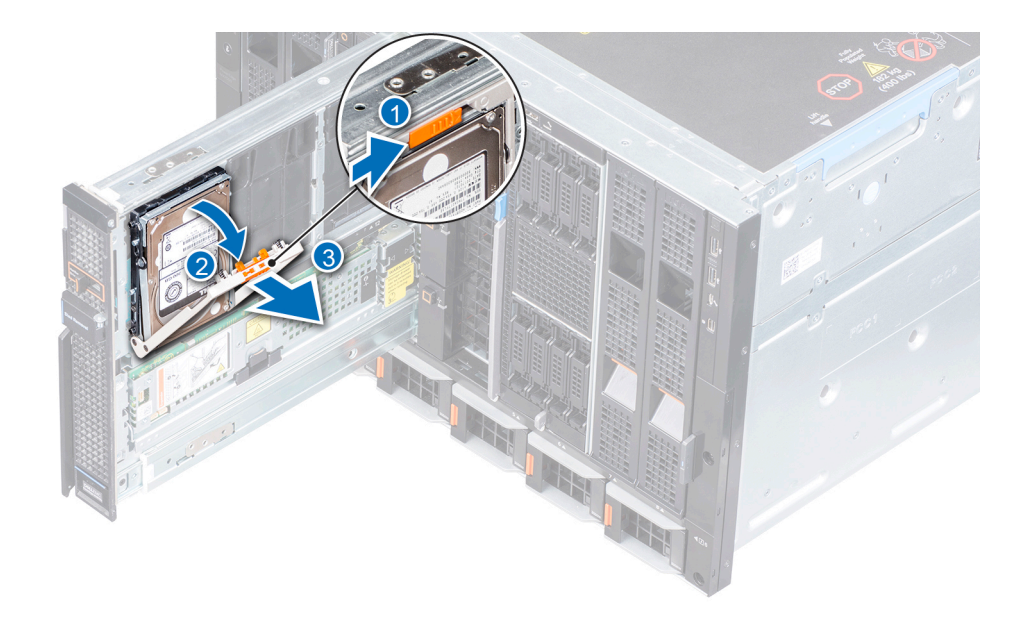

### 図 15. ドライブ スロットからドライブを取り外す

### 次の手順

- 1 ドライブ ダミーの取り付け
- 2 ドライブ キャリアの取り付け
- 3 ドライブドロワーを閉じます。

△ 注意:適切な温度を維持するために、エンクロージャの電源が入った状態のときはスレッドドロワーは 3 分以上開けたままにしないでください。

### ドライブキャリアの取り付け

#### 前提条件

- 1 「安全にお使いいただくために」に記載された安全ガイドラインに従ってください。
- 2 ドライブドロワーを開きます。
- 3 ドライブのハンドルが完全に開いていることを確認します。
- 4 ドライブダミーが取り付けられている場合、取り外してください。

- 1 ハンドルを使用し、ドライブキャリアのガイドとドライブドロワーの位置を合わせます。
- 2 ハンドルを閉じ、ドライブを所定の位置に固定します。

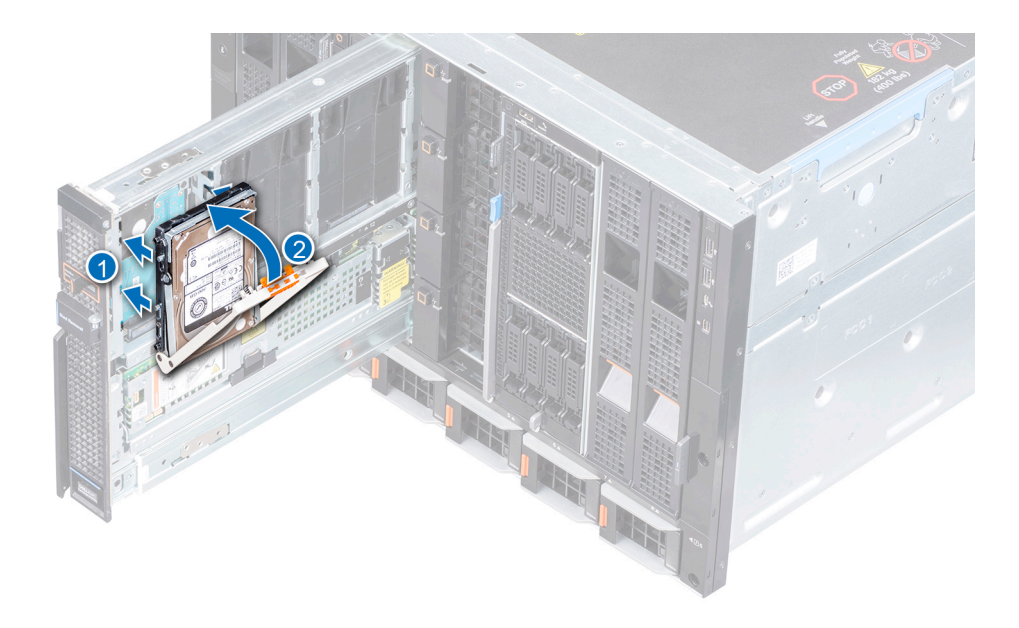

図 16. ドライブキャリアの取り付け

### ドライブキャリアからドライブを取り外す

### 前提条件

- 1 「安全にお使いいただくために」に記載された安全ガイドラインに従ってください。
- 2 ドライブドロワーを開きます。
- 3 既存のドライブを交換する場合、管理ソフトウェアを使用し、ドライブ/SSD を取り外す準備をします。管理ソフトウェアの詳細については、 Dell.com/cmcmanuals の『OpenManage Enterprise-Modular ユーザーズ ガイド』を参照してください。

#### 

4 ドライブスロットからドライブキャリアを取り外します。

- 1 #1 プラス ドライバを使用し、ドライブをドライブ キャリアに固定している 4本のネジを取り外します。
- 2 ドライブキャリアを持ち上げ、ドライブから取り外します。

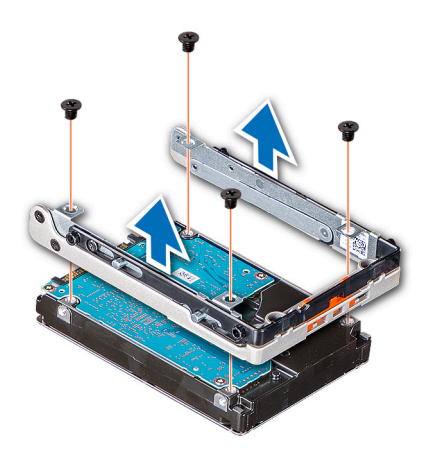

### 図 17. ドライブキャリアからドライブを取り外す

#### 次の手順

ドライブを交換してください。

## ドライブ キャリアにドライブを取り付ける

### 前提条件

- 1 「安全にお使いいただくために」に記載された安全ガイドラインに従ってください。
- 2 ドライブドロワーを開きます。
- 3 ドライブスロットからドライブキャリアを取り外します。

#### 手順

- 1 ドライブのコネクタ側をキャリアの後部に向けてドライブをドライブキャリアに挿入します。
- 2 ドライブのネジ穴とドライブキャリアのネジ穴の位置を合わせます。
- 3 #1 プラス ドライバを使用してネジを締め、ドライブをドライブ キャリアに固定します。

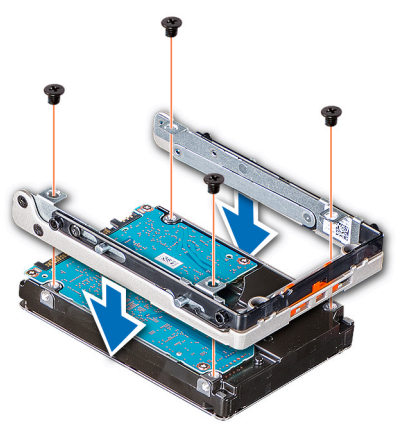

図 18. ドライブ キャリアにドライブを取り付ける

## ストレージ エキスパンダ モジュール

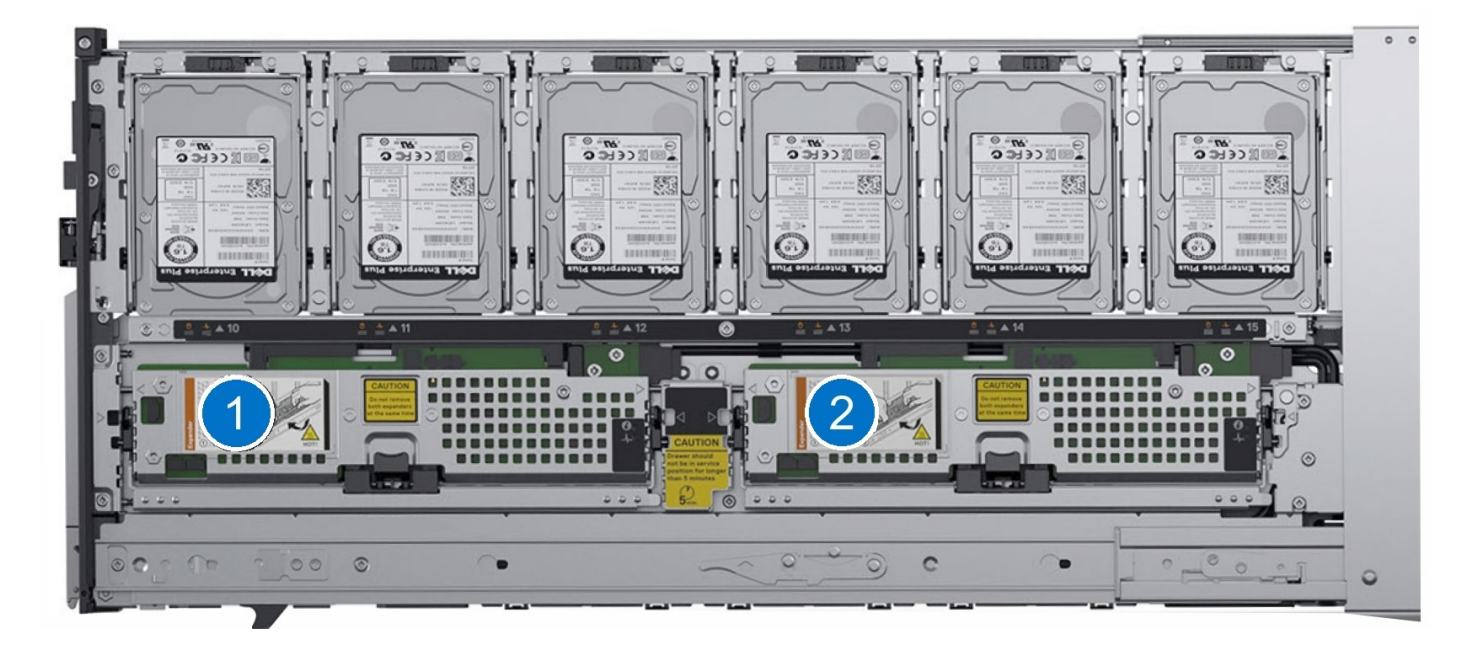

図 19. SAS エキスパンダ モジュール

### エキスパンダ モジュールの取り外し

#### 前提条件

- 1 「安全にお使いいただくために」に記載された安全ガイドラインに従ってください。
- 2 ドライブドロワーを開きます。
- △ 注意: スレッドは、単一のエキスパンダモジュール上で機能するように設計されていません。最適なパフォーマンスのためには、両方のモジュール がスレッド内に存在することが必須です。
- △ 注意: スレッドの電源がオンのときは、両方のエキスパンダモジュールを取り外さないでください。両方のエキスパンダを同時に取り外すと、エンクロージャに重大な問題が発生します。この問題は、ストレージスレッドを一度停止し、再起動した後でなければ修復できません。
- △ 注意: エンクロージャの電源が入った状態のときは、スレッドは3分以上開けたままにしないでください。
- △ 注意: エキスパンダの背面の一部のコンポーネントは、高温になります。
- メモ:エキスパンダモジュールに故障があるか、エキスパンダモジュールが取り外されているとき、システムの正常性インジケータが橙色に点滅し、冗長性が失われていることを示します。
- () メモ: コンピュート スレッドにマッピングされているエキスパンダを取り外す場合、進行中の I/O 操作が中断されます。

- 1 リリース ボタンを押し、エキスパンダ モジュール レバーのロックを解除します。
- 2 エキスパンダモジュールがモジュール スロットから外れるまで、エキスパンダモジュール レバーを持ち上げます。
- 3 システムからエキスパンダ モジュールを取り外します。

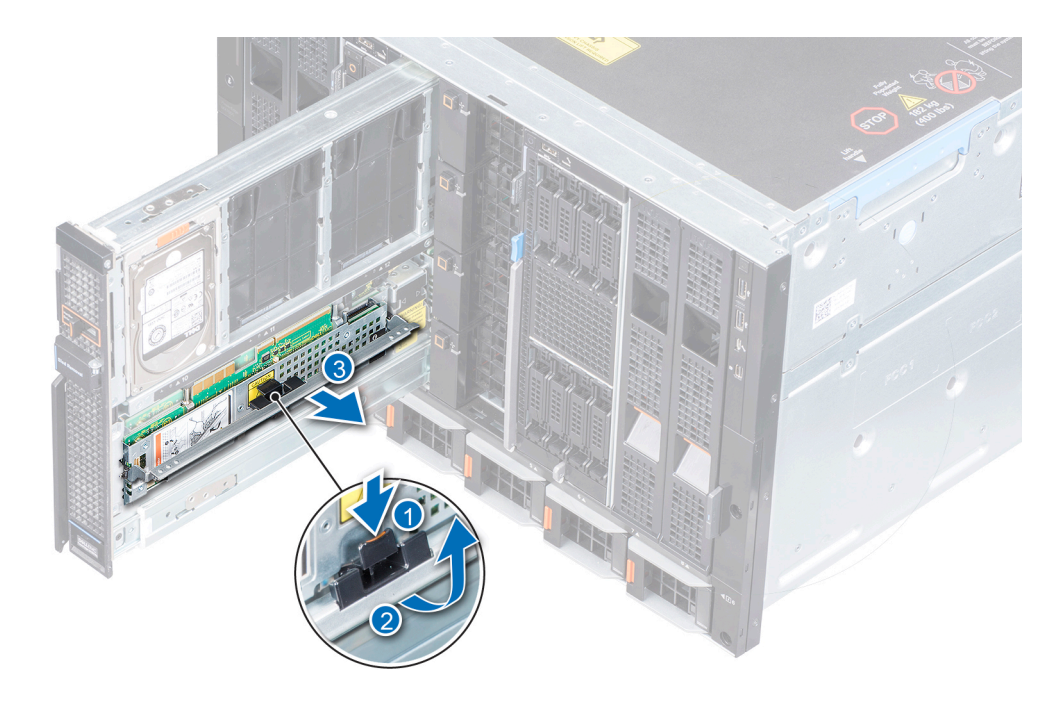

### 図 20. エキスパンダ モジュールの取り外し

### 次の手順

- 1 エキスパンダモジュールを交換してください。
- 2 ドライブドロワーを閉じます。

### エキスパンダ モジュールの取り付け

### 前提条件

- 1 「安全にお使いいただくために」の項に記載された安全ガイドラインに従ってください。
- 2 ドライブドロワーを開きます。

- 1 エキスパンダカードとコネクタスロットの位置を合わせます。
- 2 エキスパンダスロットにしっかり固定されるまでエキスパンダカードレバーを押し下げます。

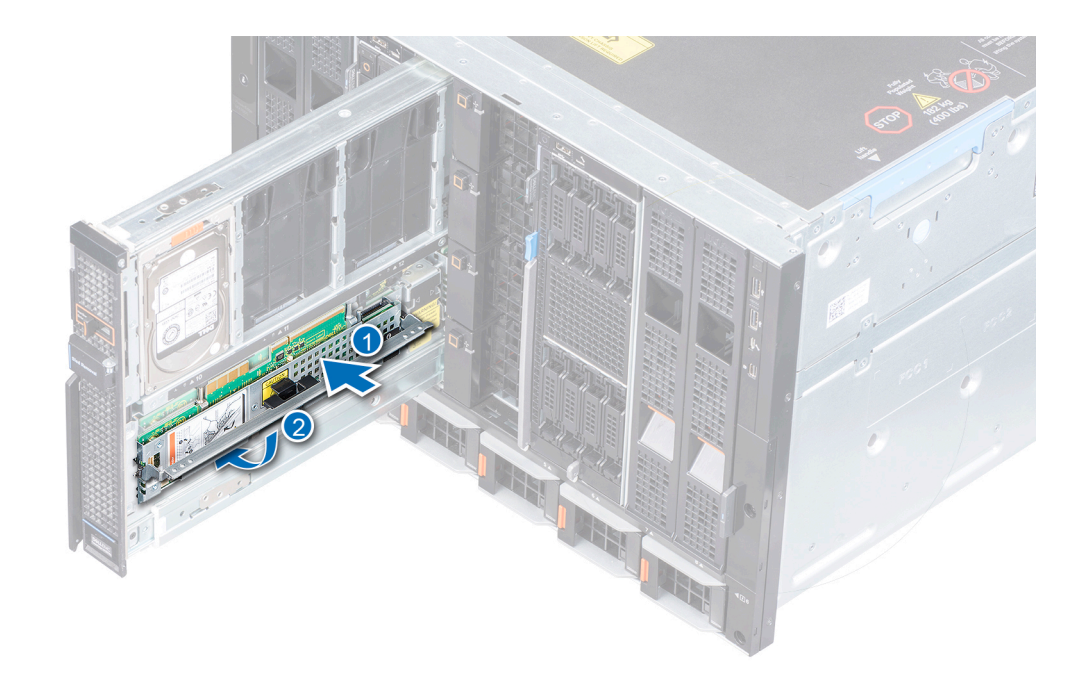

### 図 21. エキスパンダ モジュールの取り付け

#### 次の手順

- 1 各エキスパンダモジュールのファームウェアバージョンが同じであることを確認します。ファームウェアの不一致がある場合、LED インジケータがエラーシ ーケンスで点滅します。エキスパンダ LED の正常性のインジケータの詳細については、「エキスパンダの正常性ステータス インジケータ」を参照してく ださい。
- 2 ドライブドロワーを閉じます。

### SAS IOM モジュール

### Fabric C から MX5016s ダミーを取り外す

#### 手順

- 1 リリース ボタンを押し、ダミーを外します。
- 2 エンクロージャからダミーを取り出します。

① メモ: 空気の適切な流れを維持するために、MX5016s が設置されていない場合はダミーを必ず設置してください。

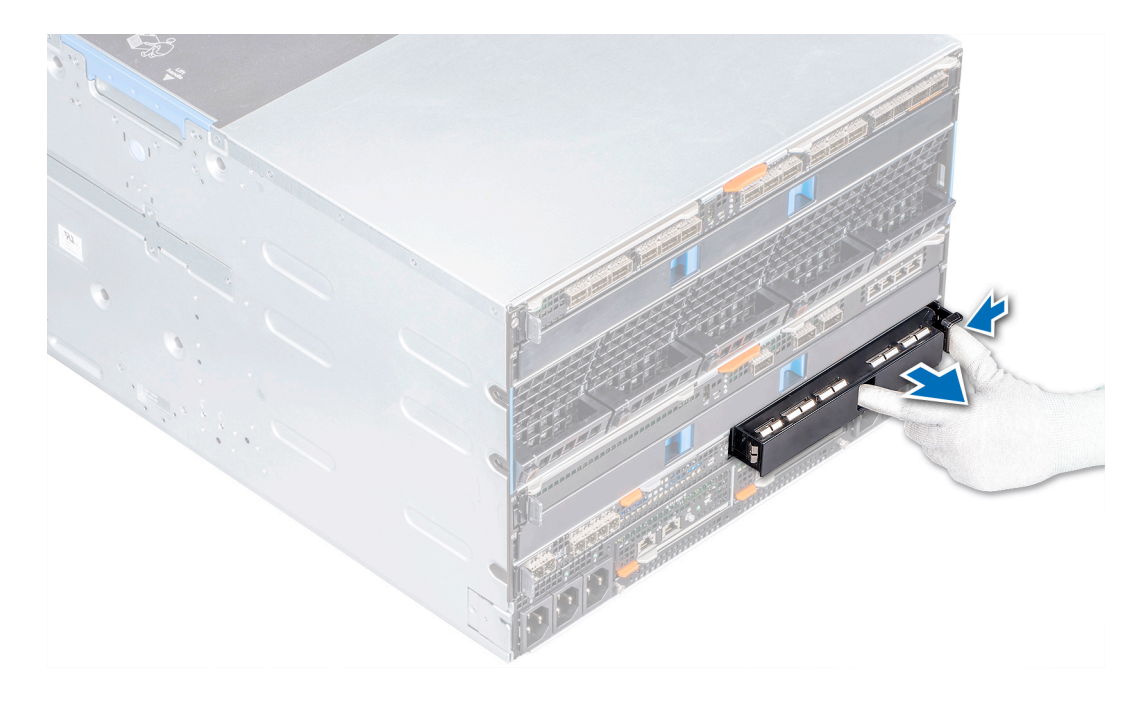

図 22. Fabric C スロットからダミーを取り外す

### 次の手順

1 Fabric C スロットにモジュールを設置するかダミーを設置します。

### Fabric C スロットに MX5016s ダミーを取り付ける

### 前提条件

- 1 「安全にお使いいただくために」に記載された安全ガイドラインに従ってください。
- 2 Fabric C スロットからモジュールを取り外してください。

### 手順

- 1 位置を合わせて空のスロットにダミーを挿入します。
- 2 ダミーを所定の位置にロックされるまで押します。

① メモ: MX5016s モジュールが取り付けられていない場合、適切な温度を維持するためにダミーを取り付けてください。

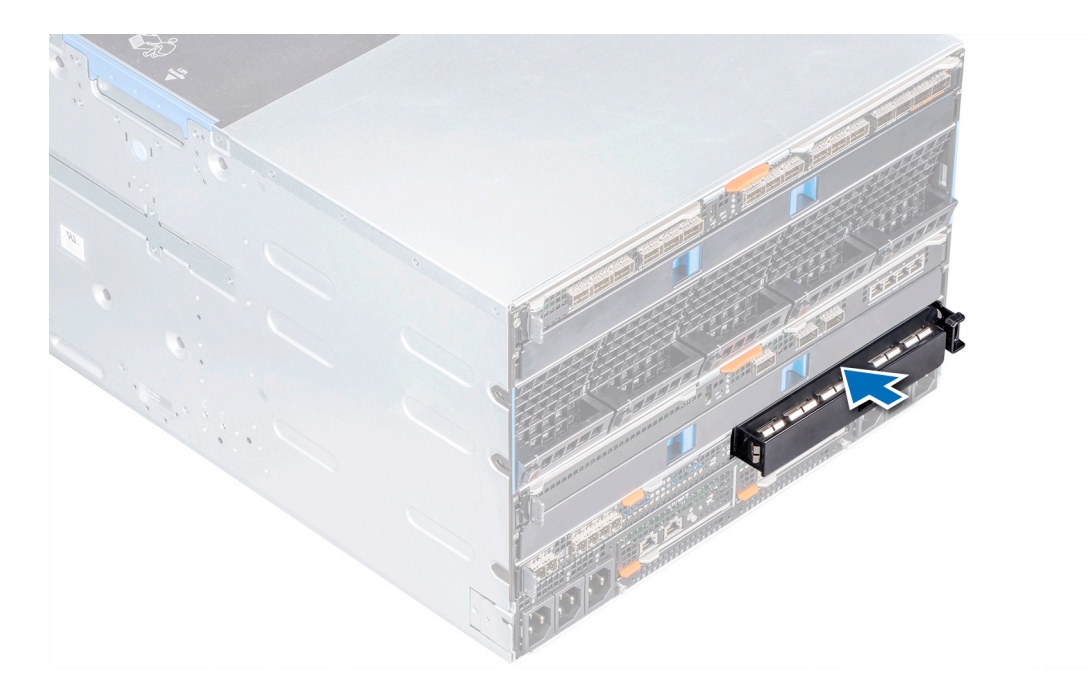

図 23. Fabric C スロットに MX5000s ダミーを取り付ける

### Fabric C スロットから MX5016s モジュールを取り外す

### 前提条件

() メモ: Mx5016s ストレージ スレッドは、シングル SAS IOM 構成に対応していません。

- 1 「安全にお使いいただくために」に記載された安全ガイドラインに従ってください。
- 2 モジュールにケーブル接続されている場合、ケーブルを外します。

### 手順

- 1 モジュール上のオレンジ色のリリースボタンを押すと、リリースレバーが開きます。
- 2 リリースレバーを抑えたまま、I/O モジュールをエンクロージャから引き出します。

① メモ: モジュールを取り外したままにする場合、MX5016s ダミーをインストールします。

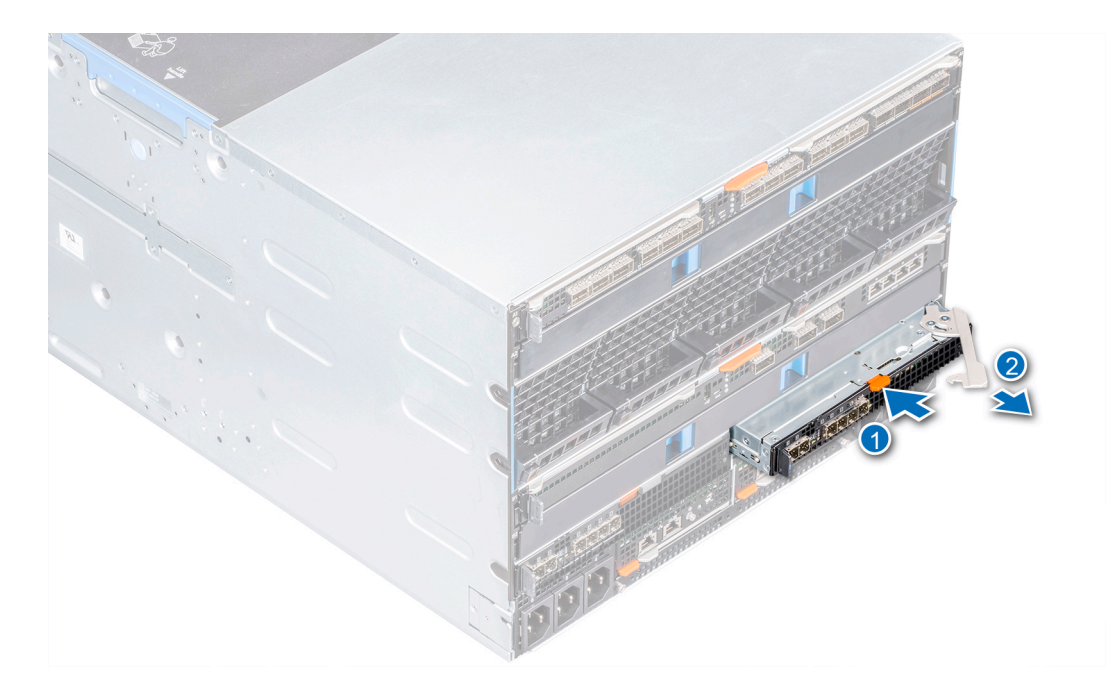

図 24. Fabric C スロットから MX5016s モジュールを取り外す

### 次の手順

- 1 Fabric C にモジュールを取り付けるかダミーを取り付けます。
- 2 ケーブルをモジュールに接続します。

### Fabric C スロットに MX5016s モジュールを取り付ける

### 前提条件

1 「安全にお使いいただくために」に記載された安全ガイドラインに従ってください。

- 1 位置を合わせて I/O モジュールをエンクロージャに押し込みます。
- 2 リリースレバーを閉じ、モジュールを所定の位置にロックします。

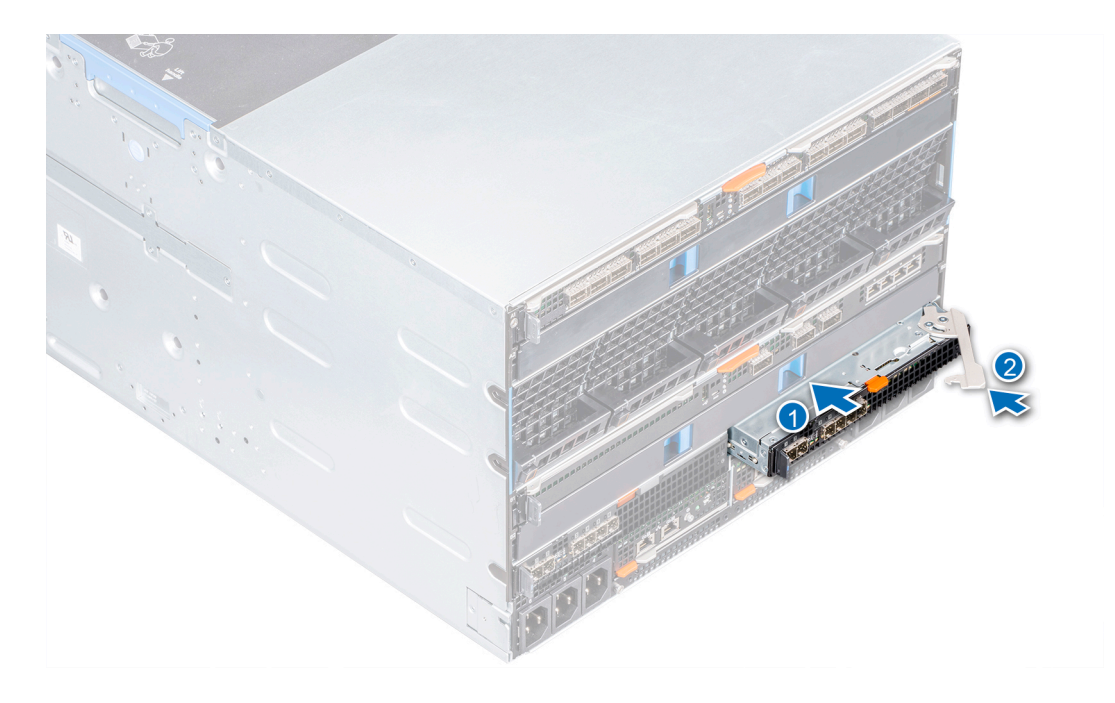

図 25. Fabric C スロットに MX5016s モジュールを取り付ける

#### 次の手順

- 1 ケーブルをモジュールに接続します。

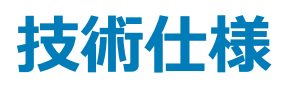

本項では、お使いのシステムの技術仕様と環境仕様の概要を示します。

トピック :

- スレッドの寸法
- スレッドの重量
- 対応オペレーティングシステム
- ストレージ エキスパンダの仕様
- ドライブの仕様
- モジュールの寸法
- モジュールの重量
- 環境仕様
- 動作時の拡張温度
- 粒子状およびガス状汚染物質の仕様

## スレッドの寸法

#### 表 1. Dell EMC PowerEdge MX5016s のシステムの寸法

| システム              | 高さ                 | 幅                          | 奥行(ハンドル閉鎖時)          |
|-------------------|--------------------|----------------------------|----------------------|
| PowerEdge MX5016s | 250.2 mm(9.85 インチ) | 42.15 mm(1.65 <b>インチ</b> ) | 600.00 mm(23.62 インチ) |

### スレッドの重量

#### 表 2. Dell EMC PowerEdge MX5016s システムの重量

| システム             | 最大重量             |
|------------------|------------------|
| PowerEdgeMX5016s | 12 kg(26.45 ポンド) |

## 対応オペレーティングシステム

Dell EMC PowerEdge MX5016s は、次のオペレーティング システムをサポートしています。

Red Hat Enterprise Linux Novell SUSE Linux Enterprise Server Microsoft Windows Server Ubuntu VMware ESXi Citrix Xen Server 特定のバージョンおよび追加の詳細については、https://www.dell.com/support/home/us/en/04/Drivers/SupportedOS/poweredge-MX5016s を参照してください。

## ストレージ エキスパンダの仕様

ストレージ エキスパンダ モジュールは、PowerEdge MX5016s のドライブ用のストレージ サブシステムを提供します。SAS エキスパンダは、それぞれ 16 台 すべての HDD のポートに接続します。最初のエキスパンダは、最初の 8 台の HDD のポート A と残りの 8 台の HDD のポート B に接続します。反対に、 2 番目のエキスパンダは、最初の 8 台の HDD のポート B と残りの 8 台の HDD のポート A に接続します。2 つのエキスパンダ間の通信/同期を円滑に するため、エキスパンダ間には SAS リンクもあります。

## ドライブの仕様

Dell EMC PowerEdge MX5016s は、次のドライブ タイプをサポートしています。

- 10,000 RPM および 15,000 RPM の 2.5 インチ SAS ドライブ
- 2.5 インチ SAS SSD
- 7.2 K RPM、2.5 インチ ニアライン SAS ドライブ

### ① メモ: SATA および NVMe ドライブはサポートされませんが、回転式および SSD SAS ドライブの混在はサポートされます。

## モジュールの寸法

#### 表 3. Dell EMC PowerEdge MX5000s の寸法

| システム              | 高さ                 | 幅                   | 奥行(ハンドル閉鎖時)         |
|-------------------|--------------------|---------------------|---------------------|
| PowerEdge MX5000s | 27.50 mm(1.08 インチ) | 214.50 mm(8.44 インチ) | 208.30 mm(8.20 インチ) |

### モジュールの重量

#### 表 4. Dell EMC PowerEdge MX5000s モジュールの重量

| ͽステム              | 最大重量             |
|-------------------|------------------|
| PowerEdge MX5000s | 1.5 kg(3.30 ポンド) |

## 環境仕様

() メモ:特定のシステム構成でのその他の環境条件の詳細については、Dell.com/environmental\_datasheetsを参照してください。

#### 表 5. 温度の仕様

| 温度                                  | 仕様                             |
|-------------------------------------|--------------------------------|
| ストレージ                               | -40°C ~ 65°C ( -40°F ~ 149°F ) |
| 継続動作(高度 950 m(3117 <b>フィート</b> )未満) | 10~35 °C(50~95 °F)、装置への直射日光なし。 |
| 最大温度勾配(動作時および保管時)                   | 20°C/h ( 68°F/h )              |

### 表 6. 相対湿度の仕様

| 相対湿度         | 仕様                                                     |
|--------------|--------------------------------------------------------|
| ストレージ        | 最大露点 33 °C ( 91 °F ) で 5 ~ 95 % の相対湿度。空気は常に非結露状態であること。 |
| 動作時          | 最大露点 26°C(78.8°F)で 10~80% の相対湿度。                       |
| 表 7. 最大振動の仕様 |                                                        |
| 最大耐久震度       | 仕様                                                     |

|       | 0.26 G <sub>rms</sub> (5 ~ 350 Hz) (全稼働方向)。          |
|-------|------------------------------------------------------|
| ストレージ | 1.87 G <sub>rms</sub> (10~500 Hz)で 15 分間(全 6 面で検証済)。 |

### 表 8. 最大衝撃の仕様

| 最大耐久衝撃 | 仕様                                                             |
|--------|----------------------------------------------------------------|
| 動作時    | 動作方向でz軸の正方向に2.6ミリ秒で31Gの1衝撃パルス                                  |
| ストレージ  | x、y、z 軸の正および負方向に 6 連続衝撃パルス ( システムの各面に対して 1 パルス)、2 ミリ秒以下で 71 G。 |

### 表 9. 最大高度の仕様

| 最大高度  | 仕様                    |
|-------|-----------------------|
| 動作時   | 3048 m ( 10,000 ft )  |
| ストレージ | 12,000 m(39,370 フィート) |

### 表 10. 動作時温度ディレーティングの仕様

| 動作時温度ディレーティング           | 仕様                                                                               |
|-------------------------|----------------------------------------------------------------------------------|
| 最高 35 °C (95 °F)        | 950 m ( 3117 フィート ) を越える高度では、最高温度は 300 m ( 547 フィート ) ごとに 1 °C (1 °F) 低くなります。    |
| 35 ~ 40°C (95 ~ 104°F)  | 950 m(3117 フィート)を越える高度では、最高温度は 175 m(319 フィート) ごとに 1 °C (1 °F)低くなります。            |
| 40 ~ 45°C (104 ~ 113°F) | 950 m ( 3117 フィート ) を越える高度では、最高温度は 125 m ( 228 フィート ) ご<br>とに 1 °C (1 °F)低くなります。 |

## 動作時の拡張温度

### 表 11. 動作時の拡張温度の仕様

| 動作時の拡張温度     | 仕様                                    |
|--------------|---------------------------------------|
| 年間動作時間の10%以下 | 相対湿度 5~85%、露点温度 29ºC(84.2ºF)で、5~40ºC。 |

#### メモ:標準動作温度(10~35°C)の範囲外では、下は 5°C まで、上は 40°C までで、システムは継続的に動作できます。

35~40 °C の場合、950 m を超える場所では 175 m 上昇するごとに最大許容乾 球温度を 1 °C 下げます ( 1 °F ごとに 319 フィート )。

年間動作時間の1%以下

相対湿度 5~90 パーセント、露点温度 29°C で、-5~45°C。

 
 ・) メモ:標準動作温度範囲(10~35°C)外で使用する場合は、最大年間 動作時間の最大 1% まで -5~45°C の範囲で動作することができます。

40~45°Cの場合、950 mを超える場所では125 m(228 **フィート**)上昇するごと に最大許容温度を1°C(1°F)下げます。

() メモ:動作時の拡張温度範囲で使用すると、システムのパフォーマンスに影響が生じる場合があります。

() メモ: 拡張温度範囲でシステムを使用している際に、LCD パネルとシステムイベントログに周囲温度の警告が報告される場合があります。

## 粒子状およびガス状汚染物質の仕様

次の表は、粒子状およびガス状汚染物質によるあらゆる装置の損傷または故障を避けるために役立つ制限を定義しています。粒子状またはガス状の 汚染物質のレベルが指定された制限を超え、その結果として装置が損傷または故障した場合は、環境条件の是正が必要になる可能性があります。 環境状態の改善は、お客様の責任となります。

#### 表 12. 粒子状汚染物質の仕様

| 粒子汚染   | 仕様                                                                                               |
|--------|--------------------------------------------------------------------------------------------------|
| 空気清浄   | データセンターの空気清浄レベルは、ISO 14644-1 の ISO クラス 8 の定義に準じて、<br>95% 上限信頼限界です。                               |
|        | ① メモ:この条件は、データセンター環境にのみ適用されます。空気清浄要件は、事務所や工場現場などのデータセンター外での使用のために設計された IT 装置には適用されません。           |
|        | ① メモ: データセンターに吸入される空気は、MERV11 または MERV13 フィ<br>ルタで濾過する必要があります。                                   |
| 伝導性ダスト | 空気中に伝導性ダスト、亜鉛ウィスカ、またはその他伝導性粒子が存在しないよう<br>にする必要があります。                                             |
|        | ① メモ: この条件は、データセンター環境と非データセンター環境に適用され<br>ます。                                                     |
| 腐食性ダスト | <ul> <li>空気中に腐食性ダストが存在しないようにする必要があります。</li> <li>空気中の残留ダストは、潮解点が相対湿度 60% 未満である必要があります。</li> </ul> |
|        | <ul> <li>メモ:この条件は、データセンター環境と非データセンター環境に適用されます。</li> </ul>                                        |

### 表 13. ガス状汚染物質の仕様

| ガス状汚染物   | 仕様                                                            |
|----------|---------------------------------------------------------------|
| 銅クーポン腐食度 | クラス G1 ( ANSI/ISA71.04-1985 の定義による ) に準じ、ひと月あたり 300 Å 未<br>満。 |
| 銀クーポン腐食度 | AHSRAE TC9.9 の定義に準じ、ひと月あたり 200 Å 未満。                          |

(〕 | メモ: 50% 以下の相対湿度で測定された最大腐食汚染レベル

## システム診断とインジケータ コード

システムの前面パネルにある診断インジケータには、システム起動時にシステムステータスが表示されます。

## PowerEdge MX5016s のシステム診断とインジケータ

### システム正常性インジケータ コード

システム正常性インジケータはスレッドの前面パネルにあります。ステータス インジケータは、PowerEdge Mx5016s ストレージ スレッドの正常性を示します。

### 表 14. 正常性ステータス インジケータ コード

| システム正常性インジケータコード | 状態                                                                                                    |
|------------------|----------------------------------------------------------------------------------------------------|
| 青色に点灯            | システムの電源が入っていること、システムが正常であること、システム ID モー<br>ドがアクティブではないことを示します。                                                                                                    |
| 青色の点滅            | システム ID のモードがアクティブであることを示します。                                                                                                    |
| 橙色に点滅            | システムが、障害が発生していることを示します。具体的なエラーメッセージに<br>ついては、システム イベント ログまたは使用可能な場合はベゼルの LCD パネ<br>ルを確認してください。エラーメッセージに関する詳細については、Dell.com/<br>openmanagemanuals > <b>OpenManage software</b> の『Dell Event and<br><i>Error Messages Reference Guide</i> 』をご覧ください。 |

### ドライブステータス LED インジケータ

#### 表 15. ドライブステータス LED インジケータ

| ドライブステータス LED インジケータ | 状態                                                                                                    |
|----------------------|----------------------------------------------------------------------------------------------------|
| オフ                   | ストレージ スレッドがコンピュート スレッドにマッピ<br>ングされていないか、マッピング先のコンピュート ス<br>レッドがすべて電源オフになっていることを示しま<br>す。この場合、ストレージ スレッドを安全に取り<br>外すことができます。 |
| 緑色の点灯                | ストレージ スレッドが 1つまたは複数のコンピュー<br>ト スレッドにマッピングされていること、マッピング先<br>のいずれかのコンピュート スレッドが電源オンにな<br>っていることを示します。                         |
| 緑色の点滅                | ストレージ スレッドがコンピュート スレッドにマッピ<br>ングされていること、ストレージ スレッドのいずれか                                                                     |

#### ドライブステータス LED インジケータ

#### 状態

の内部ドライブにアクティビティがあることを示します。

橙色に点滅

マッピング先のコンピュート スレッドのディスク コン トローラによってストレージ スレッド内のドライブが 故障していると判断されていることを示します。

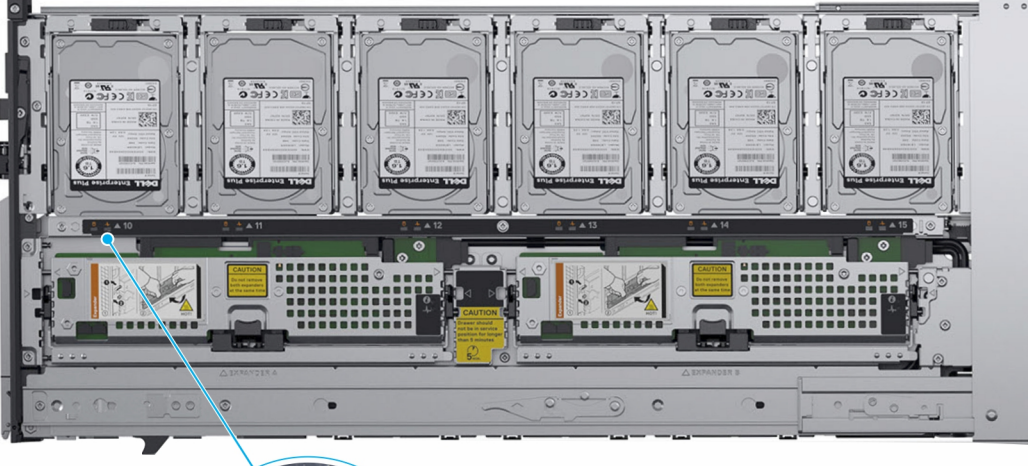

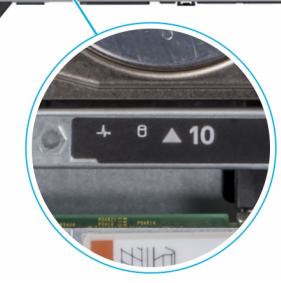

図 26. ドライブステータス LED インジケータ

### 表 16. ドライブステータス LED インジケータ

| ドライブ ステータス インジケータ                 | 状態                 |
|-----------------------------------|--------------------|
| 緑色の点滅(オン 250 ミリ秒、オフ 250 ミリ秒)      | ドライブの識別中または取り外し準備中 |
| オフ                                | スロットが空             |
| 緑色の点滅(500 ミリ秒)、橙色(500 ミリ秒)、消灯 1 秒 | 予期されたドライブの故障       |
| 橙色の点滅(オン 150 ミリ秒、オフ 150 ミリ秒)      | ドライブに障害発生          |
| 緑色の点滅(オン 400 ミリ秒、オフ 100 ミリ秒)      | ドライブの再構築中          |
| 緑色の点灯                             | ドライブオンライン状態        |
| 緑色に3秒間点滅、3秒間消灯、橙色に3秒間点滅、3秒間消<br>灯 | ドライブのリビルドの中断       |

### エキスパンダの正常性ステータス インジケータ

エキスパンダの正常性ステータス インジケータはエキスパンダ モジュールの正常性を示します。識別インジケータは、ストレージ スレッド内の特定のエキス パンダ カードを見つけるのに役立ちます。

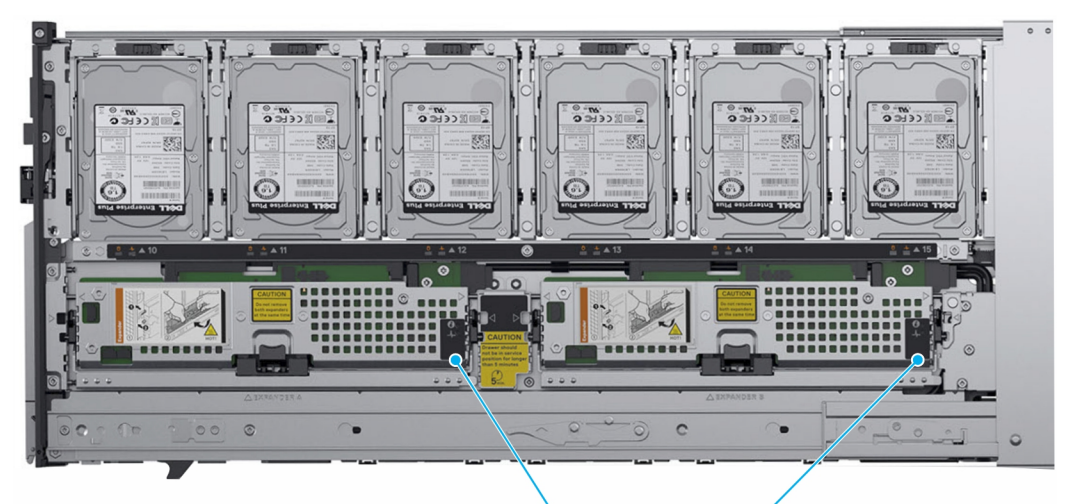

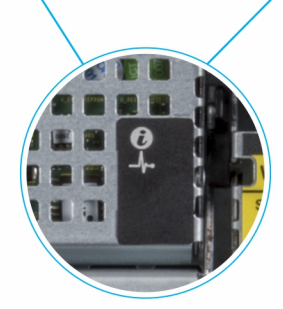

### 図 27. エキスパンダ正常性インジケータ

### 表 17. エキスパンダの正常性ステータス インジケータ

| インジケータ、ボタ<br>ン、またはコネクタ | アイコン         | 説明                                    | 状態                 |
|------------------------|--------------|---------------------------------------|--------------------|
| 識別インジケータ               | ٢            | 1秒間青く点滅し、それから消灯します。                   | 識別                 |
|                        |              | ① メモ: 識別が進行していない場合は、LED はオフになりま<br>す。 |                    |
| 診断インジケータ               | _ <b>/</b> _ | 緑色                                    | エキスパンダカードは良好な状態です。 |
|                        |              | 2 秒間橙色に点滅し、消灯します。                     | エキスパンダカードに障害があります。 |
|                        |              | 緑色で5回連続点滅し、2秒後に消灯します。                 | エキスパンダファームウェアの不一致  |

### PowerEdge MX5000s のシステム診断とインジケータ コー ド

### LED インジケータ

Dell EMC PowerEdge MX5000s LED インジケータは、PowerEdge MX5000s モジュールの正常性状態を示します。識別インジケータは、特定の PowerEdge MX5000s モジュールを見つけるのに役立ちます。

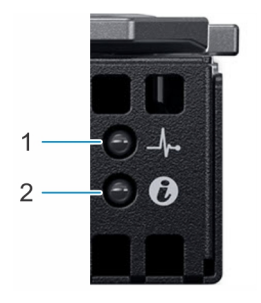

### 図 28. Dell EMC PowerEdge MX5000s LED インジケータ

### 表 18. Dell EMC PowerEdge LED インジケータ

| インジケータ、ボタン、またはコネク<br>タ | アイコン | 説明                                                | 状態                                 |
|------------------------|------|---------------------------------------------------|------------------------------------|
| 識別インジケータ               | ٢    | 1秒間青く点滅し、それから消灯し<br>ます。                           | MX5000s モジュールがアクティブで<br>あることを示します。 |
|                        |      | <ol> <li>メモ:識別が進行していない場合は、LEDはオフになります。</li> </ol> |                                    |
| 診断インジケータ               | _A_  | 緑色                                                | MX5000s モジュールは正常です。                |
|                        |      | 2 秒間橙色に点滅し、消灯しま<br>す。                             | Mx5000s モジュール カードに障害<br>があります。     |
|                        |      | 緑色で5 回連続点滅し、2 秒後に<br>消灯します。                       | MX5000s <b>ファームウ</b> ェアの不一致        |

7

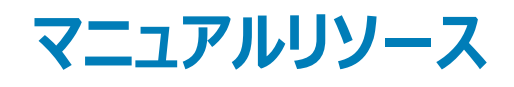

本項では、お使いのシステムのマニュアルリソースに関する情報を提供します。

マニュアルリソースの表に記載されているマニュアルを参照するには、次の手順を実行します。

- Dell EMC サポート サイトにアクセスします。
  - a 表の「場所」列に記載されているマニュアルのリンクをクリックします。
  - b 目的の製品または製品バージョンをクリックします。

### (1) メモ: 製品名とモデルを確認する場合は、お使いのシステムの前面を調べてください。

- c [製品サポート]ページで、[マニュアルおよび文書]をクリックします。
- 検索エンジンを使用します。
  - 検索ボックスに名前および文書のバージョンを入力します。

#### 表 19. お使いのシステムのためのその他マニュアルのリソース

| タスク         | 文書                                                                                                    | 場所                        |
|-------------|----------------------------------------------------------------------------------------------------|---------------------------|
| システムのセットアップ | システムをラックに取り付けて固定する方法の詳細については、お使いのラック ソリューションに同梱の『レール取り付けガイド』を参照してください。<br>お使いのシステムのセットアップの詳細については、シス                                                                                                    | Dell.com/poweredgemanuals |
|             | テムに同梱の『はじめに』マニュアルを参照してください。                                                                                                    |                           |
| システムの設定     | iDRAC 機能、iDRAC の設定と iDRAC へのログイン、<br>およびシステムのリモート管理についての情報は、<br>『Integrated Dell Remote Access Controller User's<br>Guide』(Integrated Dell Remote Access Controller<br>ユーザーズガイド)を参照してください。<br>RACADM (Remote Access Controller Admin)サブ<br>コマンドとサポートされている RACADM インターフェイス<br>を理解するための情報については、『RACADM CLI<br>Guide for iDRAC』を参照してください。<br>Redfish およびそのプロトコル、サポートされているスキー<br>マ、iDRAC に実装されている Redfish Eventing の詳<br>細については、『Redfish API Guide』を参照してくださ<br>い。<br>iDRAC プロパティデータベース グループとオブジェクトの<br>記述の詳細については、『Attribute Registry Guide』を<br>参照してください。<br>インテル QuickAssist テクノロジーの詳細については、<br>『Integrated Dell Remote Access Controller ユーザー | Dell.com/poweredgemanuals |
|             | ズ ガイド』を参照してください。                                                                                                    |                           |
|             | 旧バージョンの iDRAC のマニュアルについては、右記の<br>URL にアクセスしてください。                                                                                                    | Dell.com/idracmanuals     |

| タスク                               | 文書                                                                                                    | 場所                                                                  |
|-----------------------------------|----------------------------------------------------------------------------------------------------|---------------------------------------------------------------------|
|                                   | お使いのシステムで使用可能な iDRAC のバージョンを<br>特定するには、iDRAC Web インターフェイスで [ <b>?</b> ]、<br>[ <b>About</b> ] の順にクリックします。                                                                |                                                                     |
|                                   | オペレーティングシステムのインストールについての情報<br>は、オペレーティングシステムのマニュアルを参照してくだ<br>さい。                                                                                                    | Dell.com/operatingsystemmanuals                                     |
| システムの管理                           | デルが提供するシステム管理ソフトウェアについての情<br>報は、『Dell OpenManage Systems Management<br>Overview Guide』(Dell OpenManage Systems<br>Management 概要ガイド)を参照してください。                           | Dell.com/poweredgemanuals                                           |
|                                   | OpenManage のセットアップ、使用、およびトラブルシュ<br>ーティングについての情報は、『Dell OpenManage<br>Server Administrator User's Guide』(Dell<br>OpenManage Server Administrator ユーザーズガイ<br>ド)を参照してください。 | Dell.com/openmanagemanuals > [ OpenManage<br>Server Administrator ] |
|                                   | Dell OpenManage Essentials のインストール、使用、<br>およびトラブルシューティングについての情報は、『Dell<br>OpenManage Essentials User's Guide』(Dell<br>OpenManage Essentials ユーザーズガイド)を参照し<br>てください。     | Dell.com/openmanagemanuals > [ OpenManage ソ<br>フトウェア ]              |
|                                   | Dell SupportAssist のインストールおよび使用の詳細に<br>ついては、『Dell EMC SupportAssist Enterprise<br>User's Guide』(Dell EMC SupportAssist Enterprise<br>ユーザーズガイド)を参照してください。                | Dell.com/serviceabilitytools                                        |
|                                   | パートナープログラムのエンタープライズシステム管理についての情報は、OpenManage Connections<br>Enterprise Systems Management マニュアルを参照してください。                                                               | Dell.com/openmanagemanuals                                          |
| Dell PowerEdge RAID コントロー<br>ラの操作 | Dell PowerEdge RAID コントローラ (PERC)、ソフトウ<br>ェア RAID コントローラ、BOSS カードの機能を把握する<br>ための情報や、カードの導入に関する情報については、<br>ストレージコントローラのマニュアルを参照してください。                                   | Dell.com/storagecontrollermanuals                                   |
| イベントおよびエラーメッセージの<br>理解            | システム ファームウェア、およびシステム コンポーネントを<br>監視するエージェントによって生成されたイベント メッセ<br>ージやエラー メッセージのチェックの詳細については、『第<br>14 世代 Dell EMC PowerEdge サーバのイベントおよび<br>エラー メッセージ リファレンス ガイド』を参照してください。 | Dell.com/qrl                                                        |
| システムのトラブルシューティング                  | PowerEdge サーバーの問題を特定してトラブルシュー<br>ティングを行うための情報については、『Server<br>Troubleshooting Guide』(サーバートラブルシューティン<br>グガイド)を参照してください。                                                  | Dell.com/poweredgemanuals                                           |

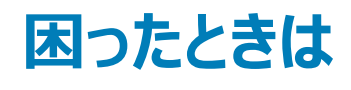

トピック :

- Dell EMC へのお問い合わせ
- マニュアルのフィードバック
- QRL によるシステム情報へのアクセス
- SupportAssist との自動サポートを受信

## Dell EMC へのお問い合わせ

Dell EMC では、オンラインおよび電話によるサポートとサービス オプションをいくつかご用意しています。アクティブなインターネット接続がない場合は、ご購入時の納品書、出荷伝票、請求書、または Dell EMC 製品カタログで連絡先をご確認いただけます。これらのサービスは国および製品によって異なり、お住まいの地域では一部のサービスがご利用いただけない場合があります。Dell EMC のセールス、テクニカル サポート、またはカスタマー サービスへは、次の手順でお問い合わせいただけます。

- 1 Dell.com/support/home にアクセスします。
- 2 お住まいの国を、ページ右下隅のドロップダウンメニューから選択します。
- 3 カスタマイズされたサポートを利用するには、次の手順に従います。
  - a Enter your Service Tag (サービスタグの入力)フィールドに、お使いのシステムのサービスタグを入力します。
  - b Submit (送信) をクリックします。

さまざまなサポートのカテゴリをリストアップしているサポートページが表示されます。

- 4 一般的なサポートを利用するには、次の手順に従います。
  - a 製品カテゴリを選択します。
  - b 製品セグメントを選択します。
  - c お使いの製品を選択します。

さまざまなサポートのカテゴリのリストが掲載されているサポートページが表示されます。

- 5 Dell EMC グローバル テクニカル サポートへのお問い合わせ先詳細:
  - a グローバル テクニカル サポートをクリックします。
  - b [**テクニカル サポートへのお問い合わせ**]ページには、Dell EMC グローバル テクニカル サポート チームへの電話、チャット、または電子メール 送信のための詳細が記載されています。

## マニュアルのフィードバック

任意の Dell EMC マニュアル ページでマニュアルを評価、またはフィードバックを書き、[フィードバックの送信]をクリックしてフィードバックを送信することが できます。

## QRL によるシステム情報へのアクセス

MX5016sの前面にある情報タグの QRL (QR コード)を使用して、Dell EMC PowerEdge MX5016s に関する情報にアクセスできます。

#### 前提条件

お使いのスマートフォンまたはタブレットに QR コードスキャナがインストールされていることを確認します。

QRL には、お使いのシステムに関する次の情報が含まれています。

- ハウツービデオ
- オーナーズマニュアル、LCD Diagnostics (診断)、機械的概要などの参照資料
- 特定のハードウェア構成および保証情報に簡単にアクセスするためのシステムのサービスタグ
- テクニカルサポートや営業チームへのお問い合わせのためのデルへの直接的なリンク

### 手順

- 1 Dell.com/qrl にアクセスして、お使いの製品に移動する、または
- 2 システム上、または「QR ( クイックリソース ) コード」の項で、お使いのスマートフォンまたはタブレットを使用してモデル固有の QR コードをスキャンしま す。

### PowerEdge MX5016s システム用 QR コード

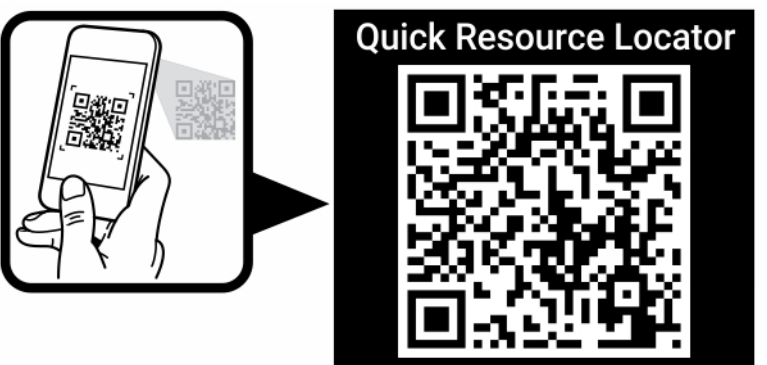

www.dell.com/QRL/Server/PEMX5016s

図 29. PowerEdge MX5016s システム用 QR コード

## SupportAssist との自動サポートを受信

Dell EMC SupportAssist は Dell EMC Services のオプション サービスで、お使いの Dell EMC サーバ、ストレージ、ネットワークキング デバイスのテクニカ ル サポートを自動で行います。お使いの IT 環境で SupportAssist アプリケーションをインストールしてセットアップすることにより、次のメリットを受けること ができます

- 自動問題検知 SupportAssist はお使いの Dell EMC デバイスを監視し、プロアクティブかつ予測的にハードウェアの問題を自動検出します。
- 自動ケース作成 問題が検出されると、SupportAssist によって自動的に Dell EMC テクニカル サポートとのサポート ケースが開かれます。
- 自動診断収集 SupportAssist はお使いのデバイスからシステム状態の情報を自動的に収集し、その情報を Dell EMC に確実にアップロードします。この情報は、Dell EMC テクニカル サポートが問題のトラブルシューティングのために使用します。
- プロアクティブに連絡 Dell EMC テクニカル サポート担当者よりサポート ケースに関するご連絡を差し上げ、問題を解決するお手伝いをします。

ご利用いただけるメリットは、お使いのデバイス向けに購入された Dell EMC Services の資格情報に応じて異なります。SupportAssist に関する情報については、Dell.com/supportassist を参照してください。